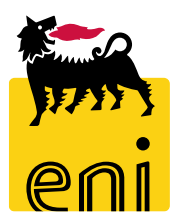

## Servizi di e-Business Eni

**Cost controller Beauty Contest** 

Versione 07/2020

#### Gentile Utente,

questo manuale illustra il flusso del Beauty Contest in qualità di cost controller.

Suggeriamo di dedicare qualche minuto alla lettura per riuscire a usufruire al meglio del servizio.

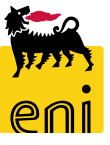

#### Sommario

| • | Elaborare le PMdA create dal fornitore              | 5  |
|---|-----------------------------------------------------|----|
| • | Salvare le PMdA create dal fornitore                | 16 |
| • | Confermare le PMdA create dal fornitore             | 17 |
| • | Rifiutare le PMdA create dal fornitore              | 18 |
| • | Creare PMdA di stima o definitive                   | 19 |
| • | Salvare PMdA di stima o definitive                  | 39 |
| • | Elaborare un PMdA di stima o definitiva             | 40 |
| • | Controllare e confermare PMdA di stima o definitiva | 42 |
| • | Resettare MdA registrate                            | 44 |
| • | Visualizzare la stampa del MdA                      | 45 |
| • | Uscire dal servizio                                 | 46 |
| • | Informazioni utili                                  | 47 |
| • | Copyright e trademark                               | 48 |

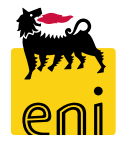

In seguito alla ricezione ed all'evasione dell'ordine, il fornitore accede su Marketplace e inserisce Proposte MdA (PMdA) in relazione agli ordini che ha in carico. Il cost controller interviene nel processo Beauty Contest al fine di:

- approvare o rifiutare PMdA in prima istanza e scegliere il tecnico che provvederà all'approvazione in seconda istanza;
- modificare i dati contabili della PMdA inserita dal fornitore;
- creare autonomamente PMdA (di stima o definitiva);
- resettare MdA registrate su SAP IESS.

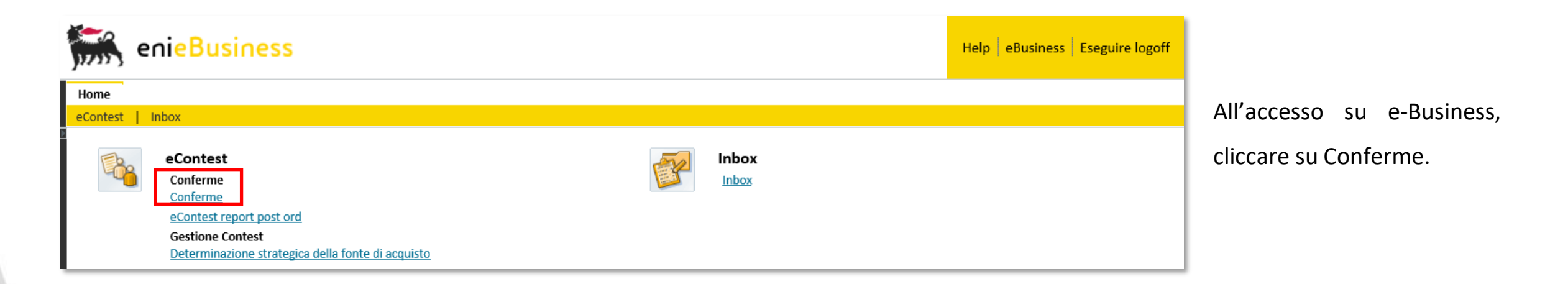

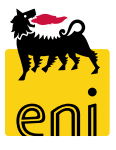

### Elaborare le PMdA create dal fornitore

| enieBusiness                                                                                                    |                    | Nella sezione Conferme, il cost controller può:                                         |                     |                       |                  |                         |                     |             |  |
|----------------------------------------------------------------------------------------------------|--------------------|-----------------------------------------------------------------------------------------|---------------------|-----------------------|------------------|-------------------------|---------------------|-------------|--|
| <i>yirii y</i>                                                                                                    |                    | creare le PMdA                                                                          |                     |                       |                  |                         |                     |             |  |
| Home<br>eContest   Inbox                                                                                                    |                    | <ul> <li>trovare la lista di quelle presenti a sistema ed elaborarle.</li> </ul>        |                     |                       |                  |                         |                     |             |  |
| eContest<br>Conferme<br><u>Conferme</u><br>eContest report post ord                                                                                                    | ess                | ·                                                                                       |                     |                       |                  | Help                    | eBusiness Esegu     | uire logoff |  |
| Gestione Contest Determinazione strategica d  Conferme  Conferme | Creare             | <u>e conferma</u>                                                                       |                     |                       |                  |                         |                     |             |  |
| Servizi<br><u>Conferme</u>                                                                                                    | Interr. attive     |                                                                                         |                     |                       |                  |                         |                     | Â           |  |
|                                                                                                    | Proposta Modulo d  | >d'Acquisizione Tutti (70) Da elaborare (12) Registrati nel back-end (71) Rifiutati (0) |                     |                       |                  |                         |                     |             |  |
|                                                                                                    | Proposta Modulo    | d'Acquisizione - F                                                                      | Registrati nel back | -end                  |                  |                         |                     |             |  |
|                                                                                                    | Vis. aggiornamento | rapido criteri                                                                          |                     |                       |                  |                         |                     |             |  |
|                                                                                                    | View: [View stand: | ardj v Cr                                                                               | eare conferma       | isualizzare Elaborare | Anteprima di sta | mpa Aggiomare E         | sportazione         | 10          |  |
|                                                                                                    | Numero conferi     | ma Codice fornitore                                                                     | Ragione sociale     | Nome della conferma   | Numero posizione | Salvato                 | Doc. di riferimento | ID prodo    |  |
|                                                                                                    | 3600001104         | 104718                                                                                  | IBM ITALIA S.P.A.   | prova 2               | 1                | Rilascio respinto       | 132546              |             |  |
|                                                                                                    | 3600001102         | 104718                                                                                  | IBM ITALIA S.P.A.   | prova 2               | 1                | Respinto al Fornitore   | 132546              |             |  |
|                                                                                                    | 3600001101         | 104718                                                                                  | IBM ITALIA S.P.A.   | prova mail            | 1                | Registrato nel back-end | 123                 |             |  |

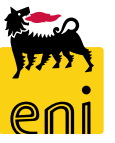

#### Elaborare le PMdA create dal fornitore

| enieBusine                                                                                                    | ess                                                                                                    |                       |                      |                           |                 |       |          |          | Help eBusiness Eseguire                     | logoff | Cliccan  | do sul   |
|----------------------------------------------------------------------------------------------------|----------------------------------------------------------------------------------------------------|-----------------------|----------------------|---------------------------|-----------------|-------|----------|----------|---------------------------------------------|--------|----------|----------|
| <i>yprn</i> 3                                                                                                    |                                                                                                    |                       |                      |                           |                 |       |          |          |                                             |        | rapido   | criteri, |
| eContest Inbox                                                                                                    |                                                                                                    |                       |                      |                           |                 |       |          |          |                                             |        |          | ,        |
| Image: Second second second |                                                                                                    |                       |                      |                           |                 |       |          |          |                                             |        |          | e filtra |
| Conferme     eContest report post ord     Gestione Contest                                                                                                    | Conferme       Creare conferma         eContest report post ord       Gestione Contest                                                                                                    |                       |                      |                           |                 |       |          |          |                                             |        |          | ttostan  |
| Servizi 🗖                                                                                                    |                                                                                                    |                       |                      |                           |                 |       |          |          |                                             |        |          |          |
| <u>Conferme</u>                                                                                                    | Int                                                                                                    | err. attive           |                      |                           |                 |       | _        |          | Non vis. aggiorn. rapido criteri            |        |          |          |
|                                                                                                    | Numero: Φ                                                                                                    |                       |                      |                           |                 |       |          |          |                                             |        |          |          |
|                                                                                                    | Pre                                                                                                    | oposta Modulo d'A     | Nome della conferma: |                           |                 |       |          |          |                                             |        |          |          |
|                                                                                                    | V                                                                                                    | is. aggiornamento rap |                      | Numero ordine d'acquisto: |                 |       |          |          |                                             |        |          |          |
|                                                                                                    | Vi                                                                                                    | ew: [View standard]   | Y Cre                | mna                       | Stato:          |       |          |          |                                             |        |          |          |
|                                                                                                    | Create conterma     Visualizzate     Habbiare     Antephinia di stanipa      F:     Numaro conferma     Codice famitore     Pagione sociale     Nome della conferma     Numero nosizione     Stato |                       |                      |                           |                 |       |          |          |                                             |        | 1        |          |
|                                                                                                    |                                                                                                    | 3600001104            | 104718               | IBM ITALIA S.P.A.         | prova 1         |       | 1        | Salvato  | Descrizione posizione:                      |        |          |          |
|                                                                                                    |                                                                                                    | 3600001103            | 104718               | IBM ITALIA S.P.A.         | prova 2         |       | 1        | Rilascio | Categoria prodotto:                         |        | ð        |          |
|                                                                                                    |                                                                                                    | 3600001102            | 104718               | IBM ITALIA S.P.A.         | prova 2         |       | 1        | Respinto | Inclusa gerarchia della categoria prodotto: |        |          | 5        |
|                                                                                                    |                                                                                                    | 3600001101            | 104718               | IBM ITALIA S.P.A.         | ,<br>prova mail |       | 1        | Registra | Prodotto:                                   |        |          | LP       |
|                                                                                                    |                                                                                                    |                       |                      |                           |                 |       |          |          | Bolla di consegna:                          |        |          |          |
|                                                                                                    |                                                                                                    |                       |                      |                           |                 |       |          |          | Fornitore:                                  |        | ď        |          |
| Dono aver valo                                                                                                    | rizz                                                                                                    | ato i crite           | ri di rice           | erca desi                 | derati          | clic  | care sul |          | Richiedente:                                |        | d'       |          |
|                                                                                                    |                                                                                                    |                       |                      |                           | acraci          | , ene |          |          | Destinatario merci:                         |        | - D      |          |
| pulsante Rilevar                                                                                                    | re. I                                                                                                    | La lista ric          | orterà t             | utti i risu               | ltati ri        | spon  | denti ai |          | Ubicazione:                                 |        | ð        |          |
| p                                                                                                    |                                                                                                    |                       |                      |                           |                 |       |          |          | Tipo di contabilizzazione:                  |        | v        |          |
| criteri inseriti.                                                                                                    |                                                                                                    |                       |                      |                           |                 |       |          |          | Valore contabilizzazione:                   |        | -5       |          |
|                                                                                                    |                                                                                                    |                       |                      |                           |                 |       |          |          | Azenda:                                     |        | <u>.</u> |          |
|                                                                                                    |                                                                                                    |                       |                      |                           |                 |       |          |          | Data documento:                             |        | 1        |          |
|                                                                                                    |                                                                                                    |                       |                      |                           |                 |       |          |          | Ruolo:                                      |        |          |          |
| Per cancellare g                                                                                                    | ii ir                                                                                                    | nseriment             | i, cliccar           | e invece :                | su Res          | ettar | e.       |          | Numero MdA Fornitore:                       |        |          |          |

Rilevare Resettare

Cliccando sul pulsante Vis. Aggiornamento rapido criteri, è possibile impostare una ricerca e filtrare i risultati presentati nella lista sottostante.

1

ء آ

A

¥

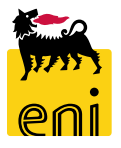

#### Elaborare le PMdA create dal fornitore

| Non vis. aggiorn. rapido criteri            |        |              |                     |              |            |                     | - 1     |
|---------------------------------------------|--------|--------------|---------------------|--------------|------------|---------------------|---------|
| Numero:                                     |        | 3600001104   |                     |              |            | A                   |         |
| Nome della conferma:                        |        |              |                     |              |            |                     | - 1     |
| Numero ordine d'acquisto:                   |        |              |                     |              |            |                     | - 1     |
| Stato:                                      |        |              | *                   |              |            |                     | - 1     |
| Periodo:                                    |        |              | *                   |              |            |                     | - 1     |
| Data di creazione:                          | •      | 3            | 1                   |              |            | A                   | T 🔹     |
| Descrizione posizione:                      |        |              |                     |              |            |                     |         |
| Categoria prodotto:                         |        |              | Ó                   |              |            |                     | - 1     |
| Inclusa gerarchia della categoria prodotto: | i i    |              |                     |              |            |                     | - 1     |
| Prodotto:                                   |        |              |                     | Ó            | P          |                     | - 1     |
| Codice prodotto del fornitore:              |        |              |                     |              |            |                     | - 1     |
| Bolla di consegna:                          |        |              |                     |              |            |                     | - 1     |
| Fornitore:                                  |        | ć            | 5                   |              |            |                     | - 1     |
| Richiedente:                                |        | ć            | 7                   |              |            |                     | - 1     |
| Destinatario merci:                         |        | ć            | 5                   |              |            |                     | - 1     |
| Ubicazione:                                 |        | ć            | 7                   |              |            |                     | - 1     |
| Tipo di contabilizzazione:                  |        |              | ~                   |              |            |                     | - 1     |
| Valore contabilizzazione:                   |        |              |                     |              |            |                     | - 1     |
| Azienda:                                    |        | Ó            |                     |              |            |                     | - 1     |
| Tipo documento:                             |        |              | ¥                   |              |            |                     | - 1     |
| Data documento:                             | ٥[     | 3            | 1                   |              |            | A C                 | 1 🔹     |
| Ruolo:                                      |        |              |                     |              | ~          |                     | - 1     |
| Numero MdA Fornitore:                       |        |              |                     |              |            |                     | - 1     |
| Rilevare                                    |        |              |                     |              |            |                     |         |
| View: [View standard] ~ Crea                | are co | onferma Visu | alizzare Elaborare  | Anteprima    | di stampa  | Aggiomare Espor     | tazione |
| Numero conferma Codice fornitore            | Rag    | ione sociale | Nome della conferma | Numero posiz | ione Stato | Doc. di riferimento | ) ID p  |
| 3600001104 104718                           | IDAA   | TAUACOA      |                     |              | Caluate    | 10                  |         |

| Visu                   | Visualizzare conferma: 3600001104                                                                                                    |                   |             |                |                   |               |                    |               |  |  |  |  |  |
|------------------------|----------------------------------------------------------------------------------------------------|-------------------|-------------|----------------|-------------------|---------------|--------------------|---------------|--|--|--|--|--|
| Elaborare     Chiudere |                                                                                                    |                   |             |                |                   |               |                    |               |  |  |  |  |  |
| Num                    | Numero         3600001104         Numero ordine d'acquisto         4310007413         Stato         Salvato           Valore confermato         250,00 EUR         250,00 EUR         250,00 |                   |             |                |                   |               |                    |               |  |  |  |  |  |
|                        | Riepilogo Testata Posizione Appunti e allegati Approvazione Tracking                                                                                                    |                   |             |                |                   |               |                    |               |  |  |  |  |  |
|                        |                                                                                                    |                   |             |                |                   |               |                    |               |  |  |  |  |  |
| N                      | Iome della confe                                                                                                    | erma: prova 1     |             |                |                   | Doc. di rifer | rimento: 12        |               |  |  |  |  |  |
|                        | * Data di consegna: 22.07.2019                                                                                                    |                   |             |                |                   |               |                    |               |  |  |  |  |  |
| ▼ Riepilogo posizioni  |                                                                                                    |                   |             |                |                   |               |                    |               |  |  |  |  |  |
| D                      | Dettagli Copiare tutte le quantità insolute                                                                                                    |                   |             |                |                   |               |                    |               |  |  |  |  |  |
| Ē                      | Numero riga                                                                                                    | Tipo di posizione | ID prodotto | Descrizione    |                   |               | Categoria prodotto | Quantità inso |  |  |  |  |  |
|                        | ▼ 1                                                                                                    |                   |             | Contratto Appl | icativo SMECO AQ4 | 4400005730    |                    |               |  |  |  |  |  |

Cliccare sul numero identificativo della PMdA per visualizzarne il dettaglio.

Il pulsante Elaborare permette di modificare i dati contabili della PMdA inserita dal fornitore e di procederne all'approvazione o rifiuto.

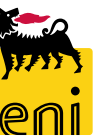

#### Elaborare le PMdA create dal fornitore - Testata

| Elaborare conferma: 3600001112   Confermare   Visualizzare solam.   Confermare   Visualizzare solam.   Confermare   Visualizzare solam.   Confermare   Visualizzare solam.   Confermare   Visualizzare solam.   Confermare   Visualizzare solam.   Confermare   Visualizzare solam.   Confermare   Visualizzare solam.   Confermare   Visualizzare solam.   Confermare   Visualizzare solam.   Confermare   Visualizzare solam.   Confermare   Visualizzare solam.   Confermare   Visualizzare   Visualizzare                                                                                                    |
|----------------------------------------------------------------------------------------------------|
| Viterimente Viterimente   Numero officier Posizione   Appunti e allegati Approvazione   Testata Appunti e allegati   Appunti e allegati Approvazione   Testata Appunti e allegati   Appunti e allegati Prestazione di servizio e consegna   Identificazione Prestazione di servizio e consegna   Mome della conferma: Test   Nome della conferma: Test   No. carta: Stato e statistiche   Data registrazione: 12.08.2019   Data registrazione: 12.08.2019   Itan registrazione: 12.08.2019   Itan di Stiano: MdA Definitiva                                                                                                    |
| Numero       3600001112       Numero ordine d'acquisto       4310007411       Stato       Salvato       Valore confermato       25,00 EUR       dal fornito         Riepilogo       Testata       Posizione       Appunti e allegati       Approvazione       Tracking       fine presta         Testata       Appunti e allegati       Posizione       Approvazione       Tracking       fine presta         Valore conferma:       Test       Posizione       Prestazione di servizio e consegna       Utilizzand         Nome della conferma:       Test       * Data di consegna:       12.08.2019       Utilizzand       tecnnico.         Riferimento:       RIF.       Lettera di vettura:       Stato e statistiche       Lettera di vettura:       tecnnico.       seconda is         Data registrazione:       12.08.2019       18.28.49       Data modifica:       12.08.2019 18:33:23       seconda is                                                                                                    |
| Riepilogo Testata Posizione Appunti e allegati Approvazione Tracking   Festazione di servizio e consegna   Vome della conferma: Testat * Data di consegna: 12.08.2019   Nome della conferma: Testat * Data di consegna: 12.08.2019   N. carta: Stato e statistiche tectnico.   N. carta: Stato e statistiche tectnico.   Data registrazione: 12.08.2019 18:28:49   Data registrazione: 12.08.2019 18:33:23                                                                                                    |
| Testata       Appunti e allegati       Inne prestation <ul> <li>Dati di base</li> <li>Identificazione</li> <li>Nome della conferma:</li> <li>Test</li> <li>Testata</li> <li>Nome della conferma:</li> <li>Test</li> <li>Testati</li> <li>Data di consegna:</li> <li>12.08.2019</li> <li>Utilizzand</li> <li>tecnico.</li> </ul> Riferimento:         RIF.         Lettera di vettura:         Utilizzand           N. carta:         Stato e statistiche         tecnico.           Scadenze         Autore:         ES301_REMOTE           Data registrazione:         12.08.2019 18:28:49         seconda is           Data registrazione:         MdA Definitiva         Data modifica:         12.08.2019 18:33:23                                                                                                    |
| ✓ Dati di base   Identificazione   Nome della conferma:   Test   N. carta:   N. carta:   N. carta:   Data registrazione:   12.08.2019   Laterezione:   12.08.2019   Laterezione:   12.08.2019   Laterezione:   12.08.2019   Laterezione:   12.08.2019   Laterezione:   12.08.2019   12.08.2019   12.08.2019   12.08.2019   12.08.2019   12.08.2019   12.08.2019   12.08.2019   12.08.2019   12.08.2019   12.08.2019   12.08.2019   12.08.2019   12.08.2019   12.08.2019   12.08.2019   12.08.2019   12.08.2019   12.08.2019   12.08.2019   12.08.2019   12.08.2019   12.08.2019   12.08.2019   12.08.2019   12.08.2019   12.08.2019   12.08.2019   12.08.2019   12.08.2019   12.08.2019   12.08.2019   12.08.2019   12.08.2019   12.08.2019   12.08.2019   12.08.2019   12.08.2019   12.08.2019   12.08.2019   12.08.2019   12.08.2019   12.08.2019   12.08.2019   12.08.2019   12.08.2019   12.08.2019                                                                                                    |
| Identificazione Prestazione di servizio e consegna   Nome della conferma: Test   Riferimento: RIF.   N. carta: Stato e statistiche   Data registrazione: 12.08.2019   Data registrazione: 12.08.2019   I.c. RIF. Lettera di vettura:   Lettera di vettura: tecnico.   Scadenze Autore:   Data registrazione: 12.08.2019   I.c. RIF. Data creazione:   12.08.2019 18:28:49                                                                                                    |
| Nome della conferma:       Test       * Data di consegna:       12.08.2019       Utilizzand         Riferimento:       RIF.       Lettera di vettura:       tecnico.         N. carta:       Stato e statistiche       tecnico.         Scadenze       Autore:       ES301_REMOTE       seconda is         Data registrazione:       12.08.2019       12.08.2019 18:28:49       seconda is                                                                                                    |
| Nome della conferma:     Tetra di consegna:     Tetra di consegna:     Tetra di consegna:     Ottilizzanta       Riferimento:     RIF.     Lettera di vettura:     tecnico.       N. carta:     Stato e statistiche     tecnico.       Scadenze     Autore:     ES301_REMOTE       Data registrazione:     12.08.2019     18:28:49       Data modifica:     12.08.2019     18:33:23                                                                                                    |
| Riferimento: NI-   N. carta: Stato e statistiche   Scadenze Autore:   Data registrazione: 12.08.2019   Lata di Stimu: MdA Definitiva     Data modifica: 12.08.2019 18:33:23                                                                                                    |
| N. carta:     Stato e statistiche     Lectrico.       Scadenze     Autore:     ES301_REMOTE       Data registrazione:     12.08.2019     Data creazione:     12.08.2019 18:28:49                                                                                                    |
| Scadenze     Autore:     ES301_REMOTE       Data registrazione:     12.08.2019     Data creazione:     12.08.2019 18:28:49       Elor di Stimo:     MdA Definitiva     Data modifica:     12.08.2019 18:33:23                                                                                                    |
| Data registrazione:     12.08.2019       Data creazione:     12.08.2019 18:28:49                                                                                                    |
| Data modifica: 12.08.2019 18:33:23                                                                                                    |
| Flag di Stimou MdA Definitiva                                                                                                    |
| riag u suma.                                                                                                    |
| *Data inizio Prestazione: 13.08.2019                                                                                                    |
| *Date fine Prestazione: 26.08.2019                                                                                                    |
| Dati di Base                                                                                                    |
| Riferimento EM / MdA SAP: Stato MdA SAP: A Nome utento A Nome utento A Nome utento A Nome complete                                                                                                    |
|                                                                                                    |
| CONTECHIOI CONTECHIOI CONTECHIO CONTECHIO C |
| CONTECH11 Paolo1 Tecnico1                                                                                                    |
| CONTECH12 Paolo2 Tecnico2                                                                                                    |
| N CONTECH13 Paolo3 Tecnico3                                                                                                    |
| CONTECH14 Paolo4 Tecnico4                                                                                                    |
| CONTECH15 PaoloS TecnicoS                                                                                                    |
| SIGNAPK_UI Signature approver Signature approver Si |
| SMECOTECHO2 SMECOTECHO2 SMECOTECHO2                                                                                                    |
|                                                                                                    |

Nel tab Testata è possibile variare il riferimento inserito dal fornitore e procedere alla modifica delle date inizio e fine prestazione.

Utilizzando il search help presente a lato, selezionare un tecnico. Il tecnico si occuperà dell'approvazione in seconda istanza della PMdA.

 $\square \times$ 

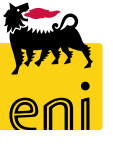

#### Elaborare le PMdA create dal fornitore - Testata

| aborare conferma: 360     | 0001112            |                     |                   |                   |                               |         |
|---------------------------|--------------------|---------------------|-------------------|-------------------|-------------------------------|---------|
| nfermare Visualizzare so  | lam. <u>Contro</u> | ollare Chiudere S   | Galvare Rifiutare |                   |                               |         |
| umero 3600001112 Nun      | nero ordine d'ac   | quisto 4310007411   | Stato Salvato     | Valore confermato | 25,00 EUR                     | Ir      |
| Riepilogo Testata         | Posizione          | Appunti e allegati  | Approvazione      | Tracking          |                               | ۲       |
| estata Appunti e allegati |                    |                     |                   |                   |                               |         |
| ✓ Appunti                 |                    |                     |                   |                   |                               |         |
| Resettare                 |                    |                     |                   |                   |                               | P       |
| Categoria                 |                    |                     |                   | Descrizione       |                               |         |
| Testo fornitori           |                    |                     |                   | -vuoto-           |                               | N       |
| Testo MdA                 | 1                  |                     |                   | -vuoto-           |                               | 6       |
| Motivazione rifiuto       |                    |                     |                   | -vuoto-           |                               | Ľ       |
|                           |                    |                     |                   |                   |                               |         |
| Aggiungere allegato       | rare descrizione   | Creazione di versio | ni Cancellare (   | reare profilo     |                               |         |
| Categoria                 | Descri             |                     | - Al-             |                   | Mallala and distances and the |         |
| Allegato standard         | Doc.p              | Aggiungere Test     | o MdA             |                   |                               |         |
| -                         |                    | Toolo Mala          |                   |                   |                               |         |
|                           |                    | Testo MidA:         |                   |                   |                               |         |
|                           |                    |                     |                   |                   |                               |         |
|                           | a                  |                     |                   |                   |                               |         |
|                           | ;r                 | :                   |                   |                   |                               |         |
|                           |                    |                     |                   |                   |                               |         |
|                           |                    |                     |                   |                   |                               |         |
|                           |                    |                     |                   |                   |                               |         |
|                           |                    |                     |                   |                   | ОК                            | Interro |
|                           |                    |                     |                   |                   |                               |         |

n Appunti e allegati, il sistema permette 'inserimento di testo e/o allegati.

Per inserire un appunto, premere su Testo MdA e inserire il testo nella schermata; concludere cliccando su OK.

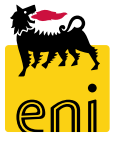

#### Elaborare le PMdA create dal fornitore - Testata

| Elaborare conferma: 3600     | 0001112                   |                                            |                               |                            |                   |                       |              |  |
|------------------------------|---------------------------|--------------------------------------------|-------------------------------|----------------------------|-------------------|-----------------------|--------------|--|
| Confermare Visualizzare sola | am. <u>Controllare</u> Cl | hiudere <u>Salvare</u>                     | Rifiutare                     |                            |                   |                       |              |  |
| Numero 3600001112 Num        | ero ordine d'acquisto 4   | 310007411 Stat                             | to Salvato Valore             | e confermato               |                   | 25,00 EUR             |              |  |
| Riepilogo Testata            | Posizione Appur           | nti e allegati App                         | provazione Tracki             | ng                         |                   |                       |              |  |
| Testata Appunti e allegati   |                           |                                            |                               |                            |                   |                       |              |  |
| ✓ Appunti                    |                           |                                            |                               |                            |                   |                       |              |  |
| Resettare                    |                           |                                            |                               |                            |                   |                       | _            |  |
| Categoria                    |                           |                                            | D                             | Desc <mark>r</mark> izione |                   |                       |              |  |
| Testo fornitori              |                           |                                            | -1                            | -vuoto-                    |                   |                       |              |  |
| Testo MdA                    |                           |                                            | -1                            | vuoto-                     |                   |                       |              |  |
| Motivazione rifiuto          |                           |                                            | -1                            | vuoto-                     |                   |                       |              |  |
|                              |                           |                                            |                               |                            |                   |                       |              |  |
| ✓ Allegati                   |                           |                                            |                               | _                          |                   |                       |              |  |
| Aggiungere allegato          | are deserizione Creezie   | ne di versieni 🖌 Can                       | Creere pref                   | ile -                      |                   |                       |              |  |
| Categoria                    | Descrizione               | Nome file                                  | Versione                      | Agente                     | Visibi            | ile solo internamente |              |  |
| Allegato standard            | Doc.pdf                   | Doc.pdf                                    | 1                             |                            |                   |                       |              |  |
|                              |                           | Allegati     Aggiungere allegato     Elabo | orare descrizione Creazione d | di versioni , Cancellar    | re Creare profilo |                       |              |  |
|                              | L                         | Categoria                                  | Descrizione                   | Nome file                  | Versione          | Agente Visibile sol   | internamente |  |
|                              |                           | Allegato standard                          | Doc.pdf                       | Doc.pdf                    | 1                 |                       |              |  |
|                              |                           | Allegato standard                          | ALLEGATO 1                    | Doc.pdf                    | 1                 | $\checkmark$          |              |  |

Per inserire un allegato cliccare sul pulsante Aggiungere allegato e aiutandosi con il pulsante Sfoglia... caricare il file desiderato. Inserire la descrizione e cliccare sul pulsante OK.

Il documento di accettazione, allegato dall'offerente nel momento della presa in carico dell'ordine, è disponibile in questa sezione.

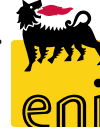

#### Elaborare le PMdA create dal fornitore - Posizioni

| Controlling       Controlling       Controling       Controlling       Controlling                                                                                                    |
|----------------------------------------------------------------------------------------------------|
| Riepilogo       Testata       Posizione       Appunti e allegati       Approvazione       Tracking         Per conferma: aggiorrare quantità' o marcare la casella di spunta "Utima consegna" e confermare<br>re liepilogo posizione       Tracking       Secondermane       Secondermane <td< td=""></td<>                                                                                                    |
| <pre>Numero go leada point e anegati point e anegati point e a</pre> |
| Rigiling posizion                  Presentente agginance intaining Contentinate quantità ornance la case la significa e contentinate quantità insoluta                 Presentente agginaria e l'actività insoluta                 Dettagli                 Copiare tutte le quantità insolute                 Tipo di posizione                 Divisa                 Divisa                 Divisa                 Divisa                 Divisa                 Divisa                 Divisa                Conter utte le quantità insolute                Divisa                Divisa                Divisa                Data di consegna                di consegna                di consegna                di consegna                di consegna                di consegna                di consegna                di consegna                di consegna                                                                                                    |
| Dettagli Copiare tutte le quantità insolute<br>Dettagli Copiare tutte le quantità insolute<br>Deroriga Numero riga Cipo di posizione<br>Di podotto Descrizione<br>Categoria prodotto Quantità insoluta<br>Confermare quantità<br>Unità Prezzo<br>Divisa<br>Data di consegna<br>Assegnare tipo<br>Assegnare tipo<br>Assegnare numero<br>Ultima consegna<br>Ordine d'acquisto<br>Numero posizione                                                                                                    |
| Numero riga       Tipo di posizione       ID prodotto       Descrizione       Categoria prodotto       Quantità insoluta       Confermare quantità       Unità       Prezzo       Divisa       Data di consegna       Assegnare tipo       Assegnare tipo       Ordine d'acquisto       Numero posizione                                                                                                    |
|                                                                                                    |
| ✓ 1 Fornitura Servizi                                                                                                    |
| 1.1         Prest.         Test Nuova prestazione prova         SS01BA01         1,000         EA         25,00         EUR         12.08.2019         Multiplo         4310007411         000000010                                                                                                    |
|                                                                                                    |
|                                                                                                    |
|                                                                                                    |
|                                                                                                    |
|                                                                                                    |
|                                                                                                    |
|                                                                                                    |
| Dettagli della posizione selezionata 1.1 :                                                                                                    |
| Dati posizione Contab. Note e allegati                                                                                                    |
| Qui è poss. visualizzare chi sostiene i costi ed eventualmente distribuire i costi per più centri di costo                                                                                                    |
| Ripartizione costi revienuale v Deutagii Aggiungere riga Coprare Inconare Duplicare Cancellare I Migartizione costi Modificare tutte le posizioni Filtrare Parametrizza                                                                                                    |
| Numero     Numero     Numero     Numero     Descrizione     Co.Ge.     Descrizione       0001     100.00     Centro di costo     ×     363005     POLO C     63000     530000                                                                                                    |

Nel tab Posizioni è riportato il dettaglio posizionale per cui è stata inserita dal fornitore la PMdA. Per le posizioni è possibile modificarne la sola contabilizzazione. Accedere al dettaglio posizionale cliccando sul numero identificativo e al tab Contab.

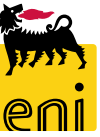

#### Elaborare le PMdA create dal fornitore - Posizioni

| Dettagli della posizione selezionata 1.1 :     Dati posizione     Contab.     Note e allegati              |                   |                                   |                                     |                                  |        |                                     |  |  |  |  |
|----------------------------------------------------------------------------------------------------|-------------------|-----------------------------------|-------------------------------------|----------------------------------|--------|-------------------------------------|--|--|--|--|
| Qui è poss. visualizzare chi sosi ene i costi ed eventualmente distribuire i costi per più centri di costo |                   |                                   |                                     |                                  |        |                                     |  |  |  |  |
| Ripartizione costi Percentuale v Dettagli Aggiungere riga                                                  | Copiare Incollare | Duplicare Cancellare Ripartizione | costi Modificare tutte le posizioni |                                  |        | Filtrare Parametrizzazione          |  |  |  |  |
| Numero Nume <mark>ro della riga di registrazione</mark>                                                    | Percentuale       | Tipo di contabilizzazione         | Assegnare numero                    | Descrizione d. contabilizzazione | Co.Ge. | Descrizione d. contabilità generale |  |  |  |  |
| 0001                                                                                                    | 100,00            | Centro di costo                   | ✓ 363006                            | POLO C                           | 620000 | PROGETTAZIONE IMPIAN                |  |  |  |  |
| Clipboard                                                                                                  |                   | Centro di costo                   |                                     |                                  |        | X                                   |  |  |  |  |
| Cancellare contenuto del clipboard                                                                         |                   | Contab. generica                  |                                     |                                  |        |                                     |  |  |  |  |
| Barcantuala Descriziona di contabilizzaziona Contabili Co Co                                               |                   | Sconosciuta                       | Sconosciuta                         |                                  |        |                                     |  |  |  |  |
| Percentuale Descrizione d. contabilizzazione Contab. Co.de.                                                |                   | Elemento WBS                      |                                     |                                  |        |                                     |  |  |  |  |
| 100,00 POLO C 363006 611105                                                                                |                   |                                   |                                     |                                  |        |                                     |  |  |  |  |
|                                                                                                    |                   |                                   |                                     |                                  |        |                                     |  |  |  |  |

Il Tipo contabilizzazione e l'oggetto contabile vengono ereditati dal relativo ordine.

È possibile modificare l'oggetto contabile relativo al Tipo contabilizzazione ereditato dall'ordine nel campo 'Assegnare numero'.

Solo in caso di ordine con Categoria di contabilizzazione U (Sconosciuta) è possibile selezionare il Tipo di contabilizzazione sulla PMdA (Centro di costo o Elemento WBS).

**N.B.** Non è possibile consuntivare a contabilizzazione Sconosciuta.

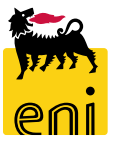

#### Elaborare le PMdA create dal fornitore - Posizioni

| •   | > Dettagli della posizione selezionata 1.1 :                                                               |                                    |                        |                                |                                        |                                  |        |                                     |                   |  |  |  |
|-----|----------------------------------------------------------------------------------------------------|------------------------------------|------------------------|--------------------------------|----------------------------------------|----------------------------------|--------|-------------------------------------|-------------------|--|--|--|
|     | Dati posizione                                                                                             | Contab. Note e allegati            |                        |                                |                                        |                                  |        |                                     |                   |  |  |  |
| Qu  | Qui è poss. visualizzare chi sostiene i costi ed eventualmente distribuire i costi per più centri di costo |                                    |                        |                                |                                        |                                  |        |                                     |                   |  |  |  |
| Rij | partizione costi                                                                                           | Percentuale ~ Dettagli Aggiungere  | riga Copiare Incollare | Duplicare Cancellare Ripartizi | one costi Modificare tutte le posizion | i                                |        | Filtrare                            | Parametrizzazione |  |  |  |
|     | Numero                                                                                                    | Numero della riga di registrazione | Percentuale            | Tipo di contabilizzazione      | Assegrare numero                       | Descrizione d. contabilizzazione | Co.Ge. | Descrizione d. contabilità generale |                   |  |  |  |
|     | 0001                                                                                                    |                                    | 100,00                 | Centro di costo                | ✓ 912289                               |                                  | 620000 | PROGETTAZIONE IMPIAN                |                   |  |  |  |
|     | 0002                                                                                                    |                                    | 0,00                   | Centro di costo                | ✓ 912289                               |                                  | 620000 | PROGETTAZIONE IMPIAN                |                   |  |  |  |
|     | 0003                                                                                                    |                                    | 0,00                   | Centro di costo                | ✓ 912289                               |                                  | 620000 | PROGETTAZIONE IMPIAN                |                   |  |  |  |
|     | 0004                                                                                                    |                                    | 0,00                   | Centro di costo                | ✓ 912289                               |                                  | 620000 | PROGETTAZIONE IMPIAN                |                   |  |  |  |
|     | 0005                                                                                                    |                                    | 0,00                   | Centro di costo                | ✓ 912289                               |                                  | 620000 | PROGETTAZIONE IMPIAN                |                   |  |  |  |
|     | 0006                                                                                                    |                                    | 0,00                   | Centro di costo                | v 912289                               |                                  | 620000 | PROGETTAZIONE IMPIAN                |                   |  |  |  |

Il sistema permette di effettuare la Ripartizione costi cliccando sull'apposito pulsante Ripartizione costi; automaticamente compariranno ulteriori righe.

**N.B.** I valori contabili totali contenuti all'interno della colonna Percentuale dovranno essere sempre pari a 100%.

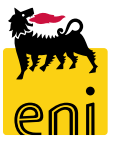

#### Elaborare le PMdA create dal fornitore – Appunti e allegati

| Riepilogo Testata Posi           | izione Appunti e allegati Approvazion                                   | e Tracking                          | 2.5                    |                     |    |    |
|----------------------------------|-------------------------------------------------------------------------|-------------------------------------|------------------------|---------------------|----|----|
| ▼ Appunti                        |                                                                         |                                     |                        |                     |    |    |
| Aggiungere Resettare             |                                                                         |                                     | Filter Par             | ametrizzazione      |    |    |
| Testo MdA<br>Mativaziona rifiuta | Categoria                                                               | Anteprima del testo                 |                        |                     |    |    |
| Note Posizione                   | wa prestazione prova" Note Posizione                                    | Pos. Contrattuale: 0010-0001.0      | 003.0040               |                     |    |    |
|                                  |                                                                         |                                     |                        |                     | •  | -  |
| ▼ Allegati                       |                                                                         |                                     |                        | Aggiungere Testo Mo | dA | ×  |
| Aggiungere allegato Elaborare d  | lescrizione Cancellare                                                  |                                     | Filter Pa              | Testo MdA:          |    |    |
| Attribuito a Categoria           | B N 81 92-191-                                                          | ·                                   | e KB Autore modifica [ |                     |    |    |
| Test.doc. Allegato standard      | Aggiungere allegato                                                     | <u> </u>                            | ES301_REMOTE 1         |                     |    |    |
|                                  | Qui è possibile caricare un file. E' necessario attribuirlo ai dati doc | cumento generali o a una posizione. |                        |                     |    |    |
|                                  | File:                                                                   | Sfoglia                             |                        |                     |    |    |
|                                  | . Descrizione:                                                          |                                     |                        |                     |    |    |
|                                  | * Attribuire a: Dati generali                                           |                                     |                        |                     |    |    |
|                                  | Visibile solo internamente: Considerare il presente al                  | legato come interno                 |                        |                     |    | OK |
|                                  |                                                                         | OK Interrompere                     |                        |                     |    |    |

Nel tab Appunti e allegati della PMdA, il sistema permette di inserire Appunti e Allegati. Cliccare su Aggiungere e su Testo MdA per inserire gli appunti. In Allegati, automaticamente vengono riportati gli allegati posizionali che sono stati inseriti precedentemente.

Cliccare su Aggiungere allegato per procedere all'aggiunta di allegati generici della PMdA.

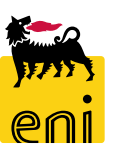

#### Elaborare le PMdA create dal fornitore – Approvazione

| Riepilogo Testata Posizione Appunti e allegati Approvazione Trac                                      | king                       |                             |                                         |                          |                     |             |                   |               |
|----------------------------------------------------------------------------------------------------|----------------------------|-----------------------------|-----------------------------------------|--------------------------|---------------------|-------------|-------------------|---------------|
| Stato attuale: Iniziale                                                                               | Appunto approvazione a     | a livello testata           |                                         |                          |                     |             |                   |               |
| Passo del processo attuale:                                                                           |                            |                             |                                         |                          |                     |             |                   |               |
| Attualmente elaborato da:                                                                             |                            |                             |                                         |                          |                     |             |                   |               |
| Attivita successiva: Inviare un workitem al richiedente alla fine del processo di approvazion Testata | e                          |                             |                                         |                          |                     |             |                   |               |
|                                                                                                    |                            |                             |                                         |                          |                     |             |                   |               |
| Stato dell'approvazione a livello della testata                                                       |                            |                             |                                         |                          |                     |             |                   |               |
| Numero progressivo                                                                                    | Passo processo             | Stato livello               | Stato                                   | Determinazione di utenti | Responsabile        | Ricevuto il | Data elaborazione | Resp. inoltro |
| 001                                                                                                   | SRM: conferma approvazione | Valido (può essere avviato) | Aperto (non sono state prese decisioni) | ZDYNAMIC_APPROVER_1STEP  | CONTECH01 CONTECH01 |             |                   |               |
| 002                                                                                                   | Approvazione automatica    | Valido (può essere avviato) | Aperto (non sono state prese decisioni) | SYSTEM                   | Sistema             |             |                   |               |
|                                                                                                    |                            |                             |                                         |                          |                     |             |                   |               |

In Approvazione, sono riepilogati gli step approvativi a cui è sottoposta la PMdA.

Nel caso sotto riportato in esempio, la PMdA sarà sottoposta ad approvazione da parte dell'utente CONTECTH01.

Nel tab Tracking, il sistema riepiloga lo storico documentale e lo stato.

| Riepilogo Testata                                     | a Posizione Appunti e    | allegati Approvazi | one Tracking         |                         |                                |  |  |
|-------------------------------------------------------|--------------------------|--------------------|----------------------|-------------------------|--------------------------------|--|--|
| View: Euro (divisa UME)                               | <b>~</b>                 |                    |                      | Eil                     | trare <u>P</u> arametrizzazion |  |  |
| Documento                                             | Nome                     | N. documento       | Numero doc. back-end | Stato                   | Data                           |  |  |
| Ordine d'acquisto                                     | Fornitura Servizi        |                    | 4310007411           |                         | 16.07.2019                     |  |  |
| Modulo acquisizione                                   | Test default EC          | <u>3</u> 600001084 | 2019/2010016954      | Registrato nel back-end | 16.07.2019                     |  |  |
| Modulo acquisizione                                   | test catalogo EC default | <u>3</u> 600001086 | 2019/2010016975      | Registrato nel back-end | 16.07.2019                     |  |  |
| Conferma                                              | Test                     | <u>3</u> 600001112 |                      | Salvato                 | 12.08.2019                     |  |  |
| ✓ Stato     Stato sist. Creato > Completo > In attesa |                          |                    |                      |                         |                                |  |  |

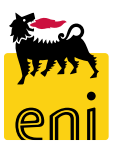

#### Salvare le PMdA create dal fornitore

| Elaborare conferma: 3600001112         Confermare       Visualizzare solam.         Numero       3600001112         Numero ordine d'acquis | e Chiudere Rifiutare<br>sto 4310007411 Stato Salvato Valore confermato | ) 25,00 EUR        |                      |                         | 0.                         |
|----------------------------------------------------------------------------------------------------|------------------------------------------------------------------------|--------------------|----------------------|-------------------------|----------------------------|
| Riepilogo Testata Posizione App                                                                                                    | unti e allegati Approvazione <b>Tracking</b>                           |                    |                      |                         |                            |
| ✓ Storico                                                                                                    |                                                                        |                    |                      |                         |                            |
| View: Euro (divisa UME) 🗸                                                                                                    |                                                                        |                    |                      |                         | Filtrare Parametrizzazione |
| Documento                                                                                                    | Nome                                                                   | N. documento       | Numero doc. back-end | Stato                   | Data                       |
| Ordine d'acquisto                                                                                                    | Fornitura Servizi                                                      |                    | 4310007411           |                         | 16.07.2019                 |
| Modulo acquisizione                                                                                                    | Test default EC                                                        | <u>3</u> 600001084 | 2019/2010016954      | Registrato nel back-end | 16.07.2019                 |
| Modulo acquisizione                                                                                                    | test catalogo EC default                                               | <u>3</u> 600001086 | 2019/2010016975      | Registrato nel back-end | 16.07.2019                 |
| Conferma                                                                                                    | Test                                                                   | <u>3</u> 600001112 |                      | Salvato                 | 12.08.2019                 |
| ▼ Stato<br>Stato sist.<br>Creato > Completo > In attesa                                                                                    |                                                                        |                    |                      |                         |                            |

Per parcheggiare le PMdA per successive rielaborazioni cliccare sul pulsante Salvare.

Il fornitore continuerà a visualizzare la PMdA in approvazione; sarà necessario procedere alla conferma o al rifiuto.

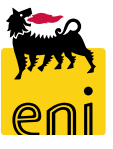

#### **Confermare le PMdA create dal fornitore**

| Elaborare conferma: 3600001112       Confermare     Visualizzare solam.     Controlla       Num     ro 3600001112 | re Chiudere <u>Salvare</u> Rifiutare<br>isto 4310007411 Stato Salvato Valore confermato                                                                                                    | 25,00 EUR                                                                                                    |                                                                                                  |                                                                                                 | 0.              |
|----------------------------------------------------------------------------------------------------|----------------------------------------------------------------------------------------------------|----------------------------------------------------------------------------------------------------|--------------------------------------------------------------------------------------------------|-------------------------------------------------------------------------------------------------|-----------------|
| Riepilogo Testata Posizione App<br>Sprico<br>Viev : Euro (divisa UME) ~                                           | ounti e allegati Approvazione Tracking                                                                                                    |                                                                                                    |                                                                                                  |                                                                                                 | Conf. documento |
| Dorumento<br>Ora ne d'acquisto<br>Modulo acquisizione                                                             | Nome<br>Fornitura Servizi<br>Test derault EC                                                                                                    | N. documento                                                                                                    | Stato<br>Registrato nei back-eno                                                                 | maggiore di zero o per cui è<br>marcato "Ultima consegna"<br>vengono confermate.<br>Proseguire? |                 |
| Modulo acquisizione<br>Conferma                                                                                   | test catalogo EC default<br>Test                                                                                                    | <u>3</u> 600001086<br><u>3</u> 600001112                                                                           | 2019/2010016975                                                                                  | Registrato nel back-end<br>Salvato                                                              |                 |
| ✓ Stato Stato sist. Creato > Completo > In attesa                                                                 | Visualizzare conferma: 3600001112                                                                                                    |                                                                                                    |                                                                                                  | 1.7                                                                                             | Sì No           |
|                                                                                                    | Chiudere   Conferma 3600001112 registrata     Numero 3600001112 Numero ordine d'acquisto 4310007411   S     Riepilogo     Testata     Posizione     Appunti e allegati     Riepilogo posizioni     Copiare tutte le quantità insolute     Numero riga     Tipo di posizione     In 1        1.1 | tato In approvazione Valore confermato Approvazione Tracking Categoria prodotto Quantità in tazione prova SS01BA01 | 25,00 EUR<br>nsoluta Confermare quantità Urità Prezzo Divisa Data (<br>1,000 EA 25,00 EUR 12.08. | di consegna Assegnare tipo<br>2019 Multiplo                                                     |                 |

Prima di procedere alla conferma, è consigliabile cliccare sul pulsante Controllare. Il sistema verifica la correttezza delle informazioni inserite e segnala eventuali errori. Se compare il messaggio 'La conferma non contiene errori' è possibile confermare premendo su Confermare. Cliccare su Si per continuare.

#### **Rifiutare le PMdA create dal fornitore**

Per procedere al rifiuto della PMdA creata dal fornitore e renderla rielaborabile, occorre indicare una motivazione del rifiuto nel tab Appunti e allegati; cliccare sull'apposito pulsante Aggiungere, Motivazione rifiuto ed inserire il testo desiderato.

Confermare cliccando su OK e procedendo al click su Rifiutare.

| Elaborare conferma: 3600001112                                                                                                    | Bor Contrattualer0010.0001.0002.0040 | _            |
|----------------------------------------------------------------------------------------------------|--------------------------------------|--------------|
| Confermare Visualizzare solam. Controllare Chiudere Salvare Rifiutare                                                                                      | Aggiungere Motivazione rifiuto       |              |
| Numero 3600001112 Numero ordine d'acquisto 4310007411 Stato Salvato Valore confermato                                                                      | Motivazione rifiuto:                 |              |
| Riepilogo Testata Posizione <b>Appunti e allegati</b> Approvazione Tracking                                                                                | 51<br>51                             |              |
| ▼ Appunti                                                                                                    |                                      |              |
| Aggiungere Reset are                                                                                                    |                                      |              |
| Testo MdA Categoria Anteprima del testo                                                                                                    |                                      |              |
| Motivazione rifiuto<br>Note Posizione 1001"Test Nuova prestazione prova" Note Posizione Pos. Contrattuale: 0010-0001.0003.C                                |                                      |              |
| Note Foliatione                                                                                                    | ОК                                   | Interrompere |
| ▼ Allegati                                                                                                    |                                      |              |
| Aggiungere allegato         Elaborare descrizione         Cancellare                                                                                       | Filter Parametrizzazione             |              |
| Attribuito a         Categoria         Descrizione         Nome file         Versione         Visibile solo internamente         Tp.         Dimensione KB | Autore modifica Data di modifica     |              |
| Test.doc. Allegato standard Doc.pdf Doc.pdf 1 Doc.pdf 31                                                                                                   | ES301_REMOTE 12.08.2019              |              |
|                                                                                                    |                                      |              |

Lo stato della PMdA passerà da Salvato a Respinto al fornitore. La relativa PMdA Marketplace risulterà nuovamente elaborabile da parte

del fornitore che, una volta rielaborata sottoporrà una nuova PMdA all'approvazione.

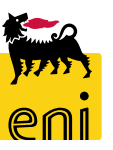

#### Creare PMdA di stima o definitive

| senieBusines                                               | SS                     |                     |                     |                           |                     |                   |                     |             |                                |                     |              | Help            | eBusiness Ese | guire logoff |
|------------------------------------------------------------|------------------------|---------------------|---------------------|---------------------------|---------------------|-------------------|---------------------|-------------|--------------------------------|---------------------|--------------|-----------------|---------------|--------------|
| Home                                                       |                        |                     |                     |                           |                     |                   |                     |             |                                |                     |              |                 |               |              |
| eContest Inbox                                             |                        |                     |                     |                           |                     |                   |                     |             |                                |                     |              |                 |               |              |
| Navigazione dettagliata –                                  |                        |                     |                     |                           |                     |                   |                     |             |                                |                     |              |                 |               |              |
| Conferme     eContest report post ord     Gestione Contest | Creare col             | nterma              |                     |                           |                     |                   |                     |             |                                |                     |              |                 |               |              |
| Servizi 🗖                                                  | Interr. attive         |                     |                     |                           |                     |                   |                     |             |                                |                     |              |                 |               | ^            |
| Conferme                                                   | Proposta Modulo d'Acc  | quisizione Tutti (7 | 3) Da elaborare (17 | ) Registrati nel back-end | l (1) Rifiutati (0) |                   |                     |             |                                |                     |              |                 |               |              |
|                                                            | Proposta Modulo d'A    | Acquisizione - T    | utti                |                           |                     |                   |                     |             |                                |                     |              | -               |               |              |
|                                                            | Vis. aggiornamento rap | oido criteri        |                     |                           |                     |                   |                     |             |                                |                     |              |                 |               |              |
|                                                            | View: [View standard]  | ✓ Cre               | are conferma        | isualizzare Elaborare     | Anteprima di sta    | mpa Aggiomare E   | sportazione 🖌       |             |                                |                     |              |                 |               |              |
|                                                            | numero conferma        | Codice fornitore    | Ragione sociale     | Nome della conferma       | Numero posizione    | Stato             | Doc. di riferimento | ID prodotto | Descrizione prodotto           | Quantità confermata | Unità Autore | 1               |               | Numero Md/   |
|                                                            | 3600001112             | 107291              | SYNDIAL SPA         | Test                      | 1                   | In approvazione   | RIF.                |             | Test Nuova prestazione prova   | 1,000               | EA utenza    | per collegament | ES501_REMOTE  | 7000002371   |
|                                                            | 3600001111             | 104718              | IBM ITALIA S.P.A.   | Test01                    | 1                   | Salvato           | RIF.DOC             |             | 10"3/4 cement ret./bridge plug | 1,000               | H utenza     | per collegament | ES501_REMOTE  | 7000002370   |
|                                                            | 3600001104             | 104718              | IBM ITALIA S.P.A.   | prova 1                   | 1                   | Salvato           | 12                  |             | 10"3/4 cement ret./bridge plug | 1,000               | H utenza     | per collegament | ES501_REMOTE  | 7000002352   |
|                                                            | 200001102              | 104710              |                     | 2                         | 4                   | Dilaasia aaasiata | 1225.45             |             | 1012 //                        | 1.000               |              |                 | FORME DEMOTE  | 7000000051   |

Cliccando su Creare conferma, si procede alla creazione di una PMdA. Il sistema automaticamente apre una mascherina per effettuare la ricerca dell'ordine.

#### Ricerca ord. acq.

✓ Continuare

Per creare una conferma è necessario selezionare un ordine d'acquisto come riferimento Cercare l'ordine d'acquisto richiesto e selezionarlo dai risultati della ricerca

| Numero ordine d'acquisto: |   | Descrizione posizione:      |   |
|---------------------------|---|-----------------------------|---|
| Periodo:                  | ~ | ID prodotto:                | C |
| Numero carrello acquisti: |   | Nome del carrello acquisti: |   |
| Cercare                   |   |                             |   |

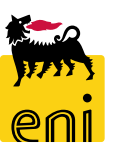

#### **Creare PMdA di stima o definitive**

| Ricerca ord. acq.                                                                      |                                                   |                   |                 |                     |                   |                |       |        |         |                    |                |                  |
|----------------------------------------------------------------------------------------|---------------------------------------------------|-------------------|-----------------|---------------------|-------------------|----------------|-------|--------|---------|--------------------|----------------|------------------|
| Continuare                                                                             |                                                   |                   |                 |                     |                   |                |       |        |         |                    |                |                  |
| Per creare una conferma è necessario selezionare un ordine d'acquisto come riferimento |                                                   |                   |                 |                     |                   |                |       |        |         |                    |                |                  |
| Cercare l'ordine d'acquisto richiesto e selezionarlo dai                               | risultati della ricerca                           |                   |                 |                     |                   |                |       |        |         |                    |                |                  |
| Numero ordine d'acquisto:                                                              | Descrizione posizione:                            |                   |                 |                     |                   |                |       |        |         |                    |                |                  |
| Periodo: Ultimi 90 giorni                                                              | ✓ ID prodotto:                                    | D                 |                 |                     |                   |                |       |        |         |                    |                |                  |
| Numero carrello acquisti:                                                              | Nome del carrello acquisti:                       |                   |                 |                     |                   |                |       |        |         |                    |                |                  |
| Cercare                                                                                |                                                   |                   |                 |                     |                   |                |       |        |         |                    |                |                  |
| La riserca ha data il seguente risultata. Selezionara l'a                              | rdina d'acquieta richiasta como rifarimento o era | ara la conforma   |                 |                     |                   |                |       |        |         |                    |                |                  |
| La nuerca na dato inseguente risultato, selezionare ro                                 | rune a acquisto richesto come menmento e crea     | are la conternia  |                 |                     |                   |                |       |        |         |                    |                |                  |
| Biaultati vicence endini d'accuiste                                                    |                                                   |                   |                 |                     |                   |                |       |        |         |                    |                |                  |
| risultati neerca. orunn u acquisto                                                     |                                                   |                   | <u> </u>        |                     |                   |                |       |        |         |                    |                | Parametrizzazion |
| Numero ordine d'acquisto/numero posizione                                              | Nome documento / posizione                        | Quantità ordinata | Valore ordinato | Quantità confermata | Valore confermato | Valore fattura | Unità | Divisa | Autore  | Data registrazione | Data creazione | Sistema logico   |
| <b>4</b> 310007414                                                                     | Contratto Applicativo SMECO AQ4400005730          |                   |                 |                     |                   |                |       |        | CO20382 | 16.07.2019         | 16.07.2019     | BR3CLNT201       |
| 10                                                                                     | Contratto Applicativo SMECO AQ4400005730          | 0,000             | 100.000,00      | 0,000               | 252,00            | 0,00           |       | EUR    |         |                    |                | BR3CLNT201       |
| ▶ 4310007413                                                                           | Contratto Applicativo SMECO AQ4400005730          |                   |                 |                     |                   |                |       |        | CO20382 | 16.07.2019         | 16.07.2019     | BR3CLNT201       |
|                                                                                        |                                                   |                   |                 |                     |                   |                |       |        |         |                    |                |                  |

Impostare i criteri di ricerca come desiderato ed avviare la ricerca cliccando sul pulsante Cercare.

Nella parte sottostante, il sistema visualizza i risultati rispondenti ai criteri impostati. Per ogni posizione sono visualizzate le quantità ordinate, quelle confermate e quelle fatturate.

Selezionare la posizione desiderata e cliccare sul pulsante Continuare.

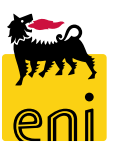

#### Creare PMdA di stima o definitive

Il documento PMdA (di stima o definitiva) risulta strutturato su più tab:

- Riepilogo
- Testata
- Posizione

- Appunti e allegati
- Approvazione
- Tracking.

|                                      |                                                               |                                                           |                                              |                                                                           |                                                                                                    |                                                                                                    |                            |                            | 0                                                  |
|--------------------------------------|---------------------------------------------------------------|-----------------------------------------------------------|----------------------------------------------|---------------------------------------------------------------------------|----------------------------------------------------------------------------------------------------|----------------------------------------------------------------------------------------------------|----------------------------|----------------------------|----------------------------------------------------|
| onfermato 0,00 EUR                   |                                                               |                                                           |                                              |                                                                           |                                                                                                    |                                                                                                    |                            |                            |                                                    |
|                                      |                                                               |                                                           |                                              |                                                                           |                                                                                                    |                                                                                                    |                            |                            |                                                    |
| imento:                              |                                                               |                                                           |                                              |                                                                           |                                                                                                    |                                                                                                    |                            |                            | ,                                                  |
|                                      |                                                               |                                                           |                                              |                                                                           |                                                                                                    |                                                                                                    |                            |                            |                                                    |
| na" e confermare                     |                                                               |                                                           |                                              |                                                                           |                                                                                                    |                                                                                                    |                            |                            |                                                    |
|                                      |                                                               |                                                           |                                              |                                                                           |                                                                                                    |                                                                                                    |                            |                            | E                                                  |
|                                      |                                                               |                                                           |                                              |                                                                           |                                                                                                    |                                                                                                    |                            | Filtr                      | are Parametrizzazion                               |
| Categoria prodotto Quantità insoluta | Confermare quantità                                           | Unità Prezzo                                              | Divisa                                       | Data di consegna                                                          | Assegnare tipo                                                                                                    | Assegnare numero                                                                                                    | Ultima consegna            | Ordine d'acquisto          | Numero posizione                                   |
|                                      |                                                               |                                                           |                                              |                                                                           |                                                                                                    |                                                                                                    |                            |                            |                                                    |
| SS01AA01 0,000                       | 0,000                                                         | 0,00                                                      | EUR                                          | 16.08.2019                                                                |                                                                                                    |                                                                                                    |                            |                            |                                                    |
| SS01AA01 0,000                       | 0,000                                                         | 0,00                                                      | EUR                                          | 16.08.2019                                                                |                                                                                                    |                                                                                                    |                            |                            |                                                    |
|                                      | onfemato 0,00 EUR  imento:  categoria prodotto SS01AA01 0,000 | onfermato       0,00 EUR         onfermato       0,00 EUR | onfermato         0,00 EUR           imento: | onfermato       0,00 EUR         onfermato       0,00 EUR         imento: | onfermato       0,00 EUR         Image: Strain of the strain of the strain o | Onfermato       O,00 EUR         Image: Strain of the strain of the strain o | onfermato         0,00 EUR | onfermato         0,00 EUR | onfemato 0,00 EUR<br>onfemato 0,00 EUR<br>timento: |

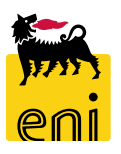

#### Creare PMdA di stima o definitive - Riepilogo

| Creare conferma: 3600001114                                                                    |                               |                             |                            |                                 |                                  |                                    |
|------------------------------------------------------------------------------------------------|-------------------------------|-----------------------------|----------------------------|---------------------------------|----------------------------------|------------------------------------|
| Confermare Controllare Chiudere Salvare                                                        |                               |                             |                            |                                 |                                  | 0.                                 |
| Numero 3600001114 Numero ordine d'acquisto 4310007414 Stato In elab.                           | alore confermato 0,0          | 0 EUR                       |                            |                                 |                                  |                                    |
| Riepilogo Testata Posizione Appunti e allegati Approvazione Tra                                | cking                         |                             |                            |                                 |                                  |                                    |
| Nome della conferma: Doc                                                                       | di riferimento:               |                             |                            |                                 |                                  | ,                                  |
| * Data di consegna: 16.08.2019 1                                                               | 1 miles (                     |                             |                            |                                 |                                  |                                    |
| Per conferma: aggiornare il campo "Confermare quantità" o marcare la casella di spunta "Ultima | consegna" e confermare        |                             |                            |                                 |                                  |                                    |
| ▼ Riepilogo posizioni                                                                          |                               |                             |                            |                                 |                                  | Ē                                  |
| Dettagli Aggiungere posizione Cancellare Copiare tutte le quantità insolute                    |                               |                             |                            |                                 |                                  | Filtrare Parametrizzazion          |
| Tipo di posizione ID prodotto Descrizione                                                      | Categoria prodotto Quantità i | nsoluta Confermare quantità | Unità Prezzo <b>Divisa</b> | Data di consegna Assegnare tipo | Assegnare numero Ultima consegna | Ordine d'acquisto Numero posizione |
| ▼ 1 Contratto Applicativo SMECO AQ44000                                                        | 05730                         |                             |                            |                                 |                                  |                                    |
| Prest.                                                                                         | SS01AA01                      | 0,000 0,000                 | 0,00 EUR                   | 16.08.2019                      |                                  |                                    |
| Prest.                                                                                         | SS01AA01                      | 0,000 0,000                 | 0,00 EUR                   | 16.08.2019                      |                                  |                                    |

Nel tab Riepilogo, è possibile personalizzare il nome della PMdA modificando il valore all'interno del campo 'Nome della conferma'. Valorizzare opportunamente la Data di consegna e il Doc. di riferimento.

Procedere quindi alla compilazione del tab successivo cliccando su Testata.

|                                      |                        |              |                              |                |                    | 1114                  | a: 3600001  | re conferma       |
|--------------------------------------|------------------------|--------------|------------------------------|----------------|--------------------|-----------------------|-------------|-------------------|
|                                      |                        |              |                              |                |                    | hiudere <u>Salvar</u> | trollare Cł | rmare Con         |
|                                      | 0,00 EUR               |              | Valore confermato            | Stato In elab. | sto 4310007414     | ero ordine d'acqu     | 4 Nume      | ro 360000111      |
|                                      |                        |              | Tracking                     | Approvazione   | Appunti e allegati | Posizione             | Testata     | Riepilogo         |
|                                      |                        |              |                              |                |                    |                       | allegati    | a Appuntiea       |
|                                      |                        |              |                              |                |                    |                       |             | ati di base       |
|                                      |                        | onsegna      | Prestazione di servizio e co |                |                    |                       |             | ificazione        |
|                                      | 1                      | 16.08.2019   | * Data di consegna:          |                |                    |                       | rma:        | ome della confer  |
|                                      |                        |              | Lettera di vettura:          |                |                    |                       | ento:       | Riferime          |
|                                      |                        |              | Stato e statistiche          |                |                    |                       | arta:       | N. ca             |
|                                      |                        | CCONTR01     | Autore:                      |                |                    |                       |             | 9070              |
|                                      | 6:05:13                | 16.08.2019 1 | Data creazione:              |                |                    | .2019                 | one. 16.08  | Data registrazi   |
|                                      | 6:05:13                | 16.08.2019 1 | Data deazione.               |                |                    |                       | one.        | Data registrazi   |
|                                      |                        | CCONTROL     | Data modifica:               |                |                    | Definitiva 🕔          | tima: MdA I | Flag di Si        |
|                                      |                        | CCONTROL     | Autore modifica:             |                |                    | 1                     | ione:       | ta inizio Prestaz |
|                                      |                        |              | PEM/PMdA Market Place:       |                |                    | 1                     | ione:       | ate fine Prestaz  |
|                                      | Ricerca: Tecnico       | -            |                              |                |                    |                       |             | di Base           |
| Itati trovati per Tecnico Lista valo | Lista risultati: 10 ri |              |                              |                | State Midd CAD:    |                       | da can      | imento FM /M      |
| ≜ Nome completo                      | Nome utente            | 2            |                              |                | Stato MidA SAP:    |                       | IUA SAP:    | imento Eivi / Ivi |
| CONTECH01 CONTECH01                  | CONTECH01              |              |                              |                | Tecnico:           | ć                     | Tecnico:    | *7                |
| MAURO FASCIANO                       | CONTECH10              |              |                              |                |                    |                       |             |                   |
| Paolo1 Tecnico1                      | CONTECH11              | i            |                              |                |                    |                       |             |                   |
| Paolo2 Tecnico2                      | CONTECH12              |              |                              |                |                    |                       |             |                   |
| Paolo3 Tecnico3                      | CONTECH13              |              |                              |                |                    |                       |             |                   |
| Paolo4 Tecnico4                      | CONTECH14              |              |                              |                |                    |                       |             |                   |
| Paolo5 Tecnico5                      | CONTECH15              | ,            |                              |                |                    |                       |             |                   |
| Signature approver Signature app     | SIGNAPR_01             | l l          |                              |                |                    |                       |             |                   |
|                                      |                        |              |                              |                |                    |                       |             |                   |
| SMECOTECH01 SMECOTECH01              | SMECOTECH01            | ,            |                              |                |                    |                       |             |                   |

Nel tab Testata è obbligatorio compilare i seguenti campi:

- Data inizio Prestazione
- Data fine Prestazione

onale Visualizzare i criteri di ricerca 🔑 🔞

Tecnico.

Per l'inserimento del Tecnico, cliccare sull'icona a lato; si aprirà una schermata con i nominativi delle persone da cui selezionare il tecnico a cui sarà inviata in approvazione la PMdA di stima.

 $\square X$ 

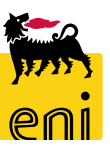

| Creare conferma: 3600001114                                 |                                     |
|-------------------------------------------------------------|-------------------------------------|
| Confermare Controllare Chiudere Salvare                     |                                     |
| Numero 3600001114 Numero ordine d'acquisto 4310007414 Stato | In elab. Valore confermato 0,00 EUR |
| Riepilogo <b>Testata</b> Posizione Appunti e allegati Appro | ovazione Tracking                   |
| Testata Appunti e allegati                                  |                                     |
| ✓ Dati di base                                              |                                     |
| Identificazione                                             | Prestazione di servizio e consegna  |
| Nome della conferma:                                        | * Data di consegna: 16.08.2019 1    |
| Riferimento:                                                | Lettera di vettura:                 |
| N. carta:                                                   | Stato e statistiche                 |
| Scadenze                                                    | Autore: CCONTR01                    |
| Data registrazione: 16.08.2019                              | Data creazione: 16.08.2019 16:05:13 |
| Elag di Stima MdA Definitiva                                | Data modifica: 16.08.2019 16:05:13  |
| *Data inizio Prestazione                                    | Autore modifica: CCONTR01           |
| *Date fine Prestazione:                                     | PEM/PMdA Market Place:              |
| Dati di Base                                                |                                     |
| Riferimento EM / MdA SAP: Stato MdA SAP:                    |                                     |
| *Tecnico:                                                   |                                     |
|                                                             |                                     |

In base alla selezione effettuata nel menù a tendina per il campo Flag di stima si creerà MdA di Stima o MdA Definitiva.

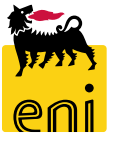

| Creare conferma: 3600001114                                  |                                           |                           |   |
|--------------------------------------------------------------|-------------------------------------------|---------------------------|---|
| <u>Confermare</u> <u>Controllare</u> Chiudere <u>Salvare</u> |                                           |                           | 2 |
| Numero 3600001114 Numero ordine d'acquisto 43                | 10007414 Stato In elab. Valore confermato | 0,00 EUR                  |   |
| Riepilogo <b>Testata</b> Posizione Appunt                    | i e allegati Approvazione Tracking        |                           |   |
| Testata Appunti e allegati                                   |                                           |                           |   |
| ▼ Appunti                                                    |                                           | Ē                         | - |
| Resettare                                                    |                                           | Filtrare Parametrizzazion | e |
| Categoria                                                    | Descrizione                               |                           |   |
| Testo fornitori                                              | -vuoto-                                   |                           |   |
| Testo MdA                                                    | -vuoto-                                   |                           |   |
| Moti azione rifiuto                                          | -vuoto-                                   |                           |   |
|                                                              |                                           |                           |   |
| ▼ Allegat                                                    |                                           |                           | - |
| Aggiungere allegato Elaborare des Aggiungere                 | Festo MdA                                 |                           |   |
| Cateroria Descrizione Nome                                   | 1                                         |                           |   |
| i La tabella non contiene dati                               | 1                                         |                           | F |
|                                                              |                                           |                           | L |
|                                                              |                                           |                           |   |
|                                                              |                                           |                           |   |
| ►→                                                           |                                           |                           |   |
|                                                              |                                           |                           | L |
| E                                                            |                                           |                           |   |
|                                                              |                                           |                           |   |
|                                                              |                                           | OK Interrompere           |   |

Nella sezione Appunti e allegati, tab Testata, è possibile inserire appunti e allegati MdA.

Cliccando su Testo MdA si apre una mascherina al fine di procedere all'inserimento di un appunto.

Al termine, cliccare su OK.

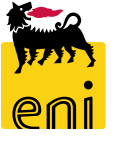

| reare conferma: 3600001114                          |                                                    |                                              |                                   | Aggiungere allegato                             |                        |
|-----------------------------------------------------|----------------------------------------------------|----------------------------------------------|-----------------------------------|-------------------------------------------------|------------------------|
| nfermare <u>Controllare</u> Chiudere <u>Salvare</u> | <u>e</u>                                           |                                              |                                   |                                                 |                        |
| umero 3600001114 Numero ordine d'acqu               | uisto 4310007414 Stato In elab. Valore confermato  | 0,00 EUR                                     |                                   | E' qui possibile caricare un file e aggiungerlo | alla testata           |
| Riepilogo <b>Testata</b> Posizione                  | Appunti e allegati Approvazione Tracking           |                                              |                                   | File:                                           | oroginality            |
| tata Appunti e allegati<br>Appunti                  |                                                    |                                              |                                   | Visibile solo internamente: 🗹                   |                        |
| Resettare                                           |                                                    | F                                            | Itrare Parametrizzazione          |                                                 |                        |
| Categoria                                           | Descrizione                                        |                                              |                                   |                                                 | OK Interrompere        |
| Testo fornitori                                     | -vuoto-                                            |                                              |                                   |                                                 |                        |
| Testo MdA                                           | -vuoto-                                            |                                              |                                   |                                                 |                        |
| Motivazione rifiuto                                 | -vuoto-                                            |                                              |                                   |                                                 |                        |
| Allegati                                            |                                                    |                                              |                                   |                                                 |                        |
| Aggiungere allegato                                 | Greazione di versioni generaliare Greare profilo   | Fil                                          | trare Parametrizzazione           |                                                 |                        |
| Categoria Descrizione Nome file Ver                 | rsione Agente Visibile solo internamente Check out | eseguito Tp. Dimensione KB Autore modific    | ca Data di modifica               |                                                 |                        |
| 🚺 La tabella non contiene dati                      |                                                    |                                              | 4                                 |                                                 |                        |
|                                                     | → Allogati                                         |                                              | +                                 |                                                 |                        |
|                                                     | • Allegati                                         |                                              |                                   |                                                 |                        |
|                                                     | Aggiungere al                                      | legato Elaborare descrizione Creazione di vi | ersioni Cancellare Creare profilo |                                                 | Filtrare Para          |
|                                                     | Categoria                                          | Descrizione Nome file Versione               | Agente Visibile solo internament  | Check out eseguito Tp. Dimensione               | KB Autore modifica Dai |
|                                                     | Allegato st                                        | andard Doc Doc.pdf 1                         |                                   | D pdf 31                                        | CCONTR01 16.           |
|                                                     |                                                    |                                              |                                   |                                                 |                        |

Nella sezione sottostante, in Allegati, è possibile procedere all'inserimento di documenti cliccando sul pulsante Aggiungere allegato.

Inserire pertanto il file aiutandosi con il pulsante Sfoglia... ed eventualmente una descrizione.

Concludere l'operazione di caricamento confermando con il pulsante OK.

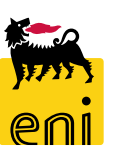

| Creare conferma: 36000                  | 001114                                     |                                |                    |                   |                     |                            |                  |                |                  |                 |                   |                      |    |
|-----------------------------------------|--------------------------------------------|--------------------------------|--------------------|-------------------|---------------------|----------------------------|------------------|----------------|------------------|-----------------|-------------------|----------------------|----|
| Confermare Controllare                  | Chiudere <u>Salvare</u>                    |                                |                    |                   |                     |                            |                  |                |                  |                 |                   |                      | 2. |
| Numero 3600001114 Nu                    | mero ordine d'acquisto 4310007414          | Stato In elab. Valore co       | nfermato           | 0,00 EUR          |                     |                            |                  |                |                  |                 |                   |                      |    |
| Riepilogo Testata                       | Posizione Appunti e allegati               | Approvazione Tracking          |                    |                   |                     |                            |                  |                |                  |                 |                   |                      |    |
| Per conferma: aggiornare il car         | mpo "Confermare quantità" o marcare la cas | ella di spunta "Ultima consegn | a" e confermare    |                   |                     |                            |                  |                |                  |                 |                   |                      |    |
| <ul> <li>Riepilogo posizioni</li> </ul> |                                            |                                |                    |                   |                     |                            |                  |                |                  |                 |                   |                      | _  |
| Dettagli Aggiungere posiz               | zione Cancellare Copiare tutte le qua      | antità insolute                |                    |                   |                     |                            |                  |                |                  |                 | Filt              | rare Parametrizzazio | ne |
| 👘 Numero riga 🛛 Tipo di p               | oosizione ID prodotto Descrizione          |                                | Categoria prodotto | Quantità insoluta | Confermare quantità | Unità Prezzo <b>Divisa</b> | Data di consegna | Assegnare tipo | Assegnare numero | Ultima consegna | Ordine d'acquisto | Numero posizione     |    |
| r 1                                     | Contratto Appli                            | cativo SMECO AQ4400005730      |                    |                   |                     |                            |                  |                |                  |                 |                   |                      |    |
|                                         | 🚺 🕨 Dettagli della posizione se            | elezionata 1.1 :               |                    |                   |                     |                            |                  |                |                  |                 |                   |                      | -  |
|                                         | Dati posizione Cont                        | ab. Note e allega              | ti                 |                   |                     |                            |                  |                |                  |                 |                   |                      |    |
|                                         | ✓ Dati di base                             |                                |                    |                   |                     |                            |                  |                |                  |                 |                   |                      |    |
|                                         | Identificazione                            |                                |                    |                   | Divisa, valo        | ri e informazioni su       | l prezzo         |                |                  |                 |                   |                      |    |
|                                         | Tipo di posizione:                         | Prestazioni di servizio        |                    |                   |                     | Confermare qu              | uantità:         | 0,0            | 000 🗗            |                 |                   |                      |    |
|                                         | Descrizione:                               |                                |                    |                   |                     | Prezzo netto               | o/unità:         | 0.00           | EUD Des unità d  | 050770          | 1                 |                      |    |
|                                         | Categoria prodotto:                        | SS01AA01                       |                    |                   |                     |                            |                  | -700           | con Perunitad    | prezzo          |                   |                      |    |
|                                         | Ultima consegna:                           |                                |                    |                   |                     | Numero OdA/po              | sizione: 43100   | 07414          | /: 000000010     |                 |                   |                      |    |
|                                         | Codice prodotto del fornitore:             |                                |                    |                   |                     |                            |                  |                |                  |                 |                   |                      |    |
|                                         |                                            |                                |                    |                   |                     |                            |                  |                |                  |                 |                   |                      |    |

Accedere al tab per visualizzare le posizioni per cui si sta inserendo MdA. Cliccando sul numero identificativo della posizione si aprirà nella parte sottostante il dettaglio. Valorizzare opportunamente inserendo la quantità da confermare.

Inserire, se necessario, il flag di Ultima consegna.

**N.B.** Inserendo tale flag non sarà più possibile registrate altre MdA per la posizione d'ordine.

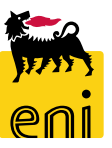

|                          | 📢 🕨 Dettagli della posizione s                           | elezionata 1.1 :          |                          |                  |                        |                           |                 |                    |                              |                            |
|--------------------------|----------------------------------------------------------|---------------------------|--------------------------|------------------|------------------------|---------------------------|-----------------|--------------------|------------------------------|----------------------------|
|                          | Dati posizione Cont                                      | ab. Note e allegati       |                          |                  |                        |                           |                 |                    |                              |                            |
|                          | ✓ Dati di base                                           |                           |                          |                  |                        |                           |                 |                    |                              |                            |
|                          | Identificazione                                          |                           |                          |                  | Divisa, valori         | e informazioni sul prezzo | )               |                    |                              |                            |
|                          | Tipo di posizione:                                       | Prestazioni di servizio   |                          |                  |                        | Confermare quantità:      |                 | 0,000              | 1                            |                            |
|                          | Descrizione:                                             |                           |                          |                  |                        | Prezzo netto/unità:       |                 | 0,00 FLIR Per unit | à di prezzo 1                |                            |
|                          | Categoria prodotto:                                      | SS01AA01                  |                          |                  |                        |                           |                 | contrerum          |                              |                            |
|                          | <u>U</u> ltima consegna:                                 |                           |                          |                  |                        | Numero OdA/posizione:     | 4310007414      | /: 00000000        | 10                           |                            |
|                          | Codice prodotto del fornitore:                           |                           |                          |                  |                        |                           |                 |                    |                              |                            |
| Dettagli della pos       | izione selezionata 1.1 :<br>Contab. Note e allegati      |                           |                          |                  |                        | -                         |                 |                    |                              |                            |
| Qui è poss. visualizzare | chi sostiene i costi ed eventualmente distribuire i cost | i per più centri di costo |                          |                  |                        |                           |                 |                    |                              |                            |
| Ripartizione costi Pe    | ercentuale v Dettagli Aggiunge                           | re riga Copiare Incollare | Duplicare Cance are      | Ripartizione cos | ti Modificare tutte le | posizioni                 |                 |                    |                              | Filtrare Parametrizzazione |
| Numero                   | Numero della riga di registrazione                       | Percentuale               | Tipo di contabilizazione |                  | Assegnare numero       | Descrizione d. cor        | ntabilizzazione | Co.Ge.             | Descrizione d. contabilità g | enerale                    |
| 0001                     |                                                          | 100,00                    | Elemento WBS             | ~                | A90003                 | TEST                      |                 | 622000             | MANUTENZIONE IMPIANT         |                            |
| Clipboard                |                                                          |                           | Centro di costo          |                  |                        |                           |                 |                    |                              | ×                          |
| Cancellare contenuto     | o del clipboard                                          |                           | Contab. generica         |                  |                        |                           |                 |                    |                              |                            |
| Percentuale Descr        | izione d. contabilizzazione Contab. Co.Ge.               |                           | Elemento WBS             |                  |                        |                           |                 |                    |                              |                            |

Passare alla compilazione dei dati Contab. cliccando sull'etichetta in alto. Il Tipo contabilizzazione e l'oggetto contabile vengono ereditati dal relativo ordine.

È possibile modificare l'oggetto contabile relativo al Tipo contabilizzazione ereditato dall'ordine nel campo 'Assegnare numero'.

Solo in caso di ordine con Categoria di contabilizzazione U (Sconosciuta) è possibile selezionare il Tipo di contabilizzazione sulla PMdA (Centro di costo o Elemento WBS).

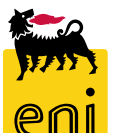

**N.B.** Non è possibile consuntivare a contabilizzazione Sconosciuta.

| Dettagli della p                             | oosizione selezionata 1.1 :<br>Contab. Note e allegati                                                   |                                            |                           |                 |                                       |                                  |        |                                     | ×                |
|----------------------------------------------|----------------------------------------------------------------------------------------------------|--------------------------------------------|---------------------------|-----------------|---------------------------------------|----------------------------------|--------|-------------------------------------|------------------|
| Qui è poss. visualizza<br>Ripartizione costi | are chi sostiene i costi ed eventualmente distribuire i costi per percentuale v Dettagli Aggiungere rig: | più centri di costo<br>a Copiare Incollare | Duplicare Cancellare      | Ripartizione ci | osti 🛛 🗤 pdificare tutte le posizioni | ]                                |        | Filtrare P                          | arametrizzazione |
| Numero                                       | Numero della riga di registrazione                                                                       | Percentuale                                | Tipo di contabilizzazione |                 | Asseguare numero                      | Descrizione d. contabilizzazione | Co.Ge. | Descrizione d. contabilità generale |                  |
| 0001                                         |                                                                                                    | 100,00                                     | Elemento WBS              | ~               | A90003                                | TEST                             | 622000 | MANUTENZIONE IMPIANT                |                  |
| 0002                                         |                                                                                                    | 0,00                                       | Elemento WBS              | Ý               | A90003                                | TEST                             | 622000 | MANUTENZIONE IMPIANT                |                  |
| 0003                                         |                                                                                                    | 0,00                                       | Elemento WBS              | ~               | A90003                                | TEST                             | 622000 | MANUTENZIONE IMPIANT                |                  |
| 0004                                         |                                                                                                    | 0,00                                       | Elemento WBS              | ~               | A90003                                | TEST                             | 622000 | MANUTENZIONE IMPIANT                |                  |
| 0005                                         |                                                                                                    | 0,00                                       | Elemento WBS              | Ý               | A90003                                | TEST                             | 622000 | MANUTENZIONE IMPIANT                |                  |
| 0006                                         |                                                                                                    | 0,00                                       | Elemento WBS              | ~               | A90003                                | TEST                             | 622000 | MANUTENZIONE IMPIANT                |                  |
| Clinboard                                    |                                                                                                    |                                            |                           |                 |                                       |                                  |        |                                     | x                |

È possibile procedere anche alla Ripartizione costi cliccando sull'apposito pulsante Ripartizione costi; automaticamente il sistema proporrà ulteriori righe nella parte sottostante.

**N.B.** I valori contabili totali contenuti all'interno della colonna Percentuale dovranno essere sempre pari a 100%.

| 🚺 🕨 Dettagli della    | posizione seleziona                    | ita 1.1:             |                              |                   |                           |
|-----------------------|----------------------------------------|----------------------|------------------------------|-------------------|---------------------------|
| Dati posizione        | Contab.                                | Note e allegati      |                              |                   |                           |
| Qui è poss. visualizz | are chi sostiene i cos                 | sti ed eventualmente | e distribuire i costi per pi | ù centri di costo |                           |
| Ripartizione costi    | Percentuale                            | ✓ Dett               | agli Aggiungere riga         | Copiare Incollare | Duplicare Cancellare      |
| Numero                | Percentuale                            | zione                |                              | Percentuale       | Tipo di contabilizzazione |
| 0001                  | Secondo la quanti<br>Secondo il valore | ità                  |                              | 100,00            | Elemento WBS              |
| 0002                  |                                        |                      |                              | 0,00              | Elemento WBS              |
| 0003                  |                                        |                      |                              | 0,00              | Elemento WBS              |
| 0004                  |                                        |                      |                              | 0,00              | Elemento WBS              |
| 0005                  |                                        |                      |                              | 0,00              | Elemento WBS              |
| 0006                  |                                        |                      |                              | 0,00              | Elemento WBS              |

Se lo si desidera, è possibile effettuare la ripartizione dei costi anche in base alle quantità o al valore selezionando dal menù a tendina la voce interessata.

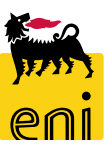

| Dettagli della posizion<br>Dati posizione                       | e selezionata 1.1 :<br>ontab. Note e allegati                |                        |                                 |                           |                                        |                                                        |                                 |                                          |                                                     |                                                                             |
|-----------------------------------------------------------------|--------------------------------------------------------------|------------------------|---------------------------------|---------------------------|----------------------------------------|--------------------------------------------------------|---------------------------------|------------------------------------------|-----------------------------------------------------|-----------------------------------------------------------------------------|
| Appunti                                                         |                                                              | 1                      |                                 |                           |                                        |                                                        |                                 |                                          |                                                     |                                                                             |
| Resettare                                                       |                                                              |                        |                                 |                           |                                        |                                                        |                                 |                                          |                                                     | Filtrare Parametrizzaz                                                      |
| Categoria                                                       |                                                              |                        | Des                             | crizione                  |                                        |                                                        |                                 |                                          |                                                     |                                                                             |
| Note Posizione                                                  |                                                              |                        | -vu                             | oto-                      |                                        |                                                        |                                 |                                          |                                                     |                                                                             |
| • Allegati<br>Aggiungere allegato E<br>Catego <mark>r</mark> ia | aborare descrizione Creazion<br>Descrizione Nom              | ie di versioni 🖌 Cance | llare Creare profilo ione Ager  | te Visil                  | oile solo internamente                 | Check out eseguito                                     | Tp.                             | Dimensione KB                            | Autore modifica                                     | Filtrare Parametrizzazi<br>Data di modifica                                 |
|                                                                 | Aggiungere aller                                             | gato                   | -,                              |                           | ×                                      |                                                        |                                 |                                          |                                                     |                                                                             |
|                                                                 | E' qui possibile cari                                        | icare un file e aggiu  | ungerlo alla posizio            | ne selezionata<br>Sfoglia | Nella ling                             | ietta Note e all                                       | egati, il                       | sistema p                                | ermette l'inse                                      | erimento di alle                                                            |
|                                                                 |                                                              | FILE                   |                                 |                           | cliccondo                              | cul pulcanto Ag                                        | giungor                         | o allogato                               | Incoriro il doc                                     | sumonto siutano                                                             |
|                                                                 |                                                              | rile,                  |                                 |                           | cliccando                              | sul pulsante Ag                                        | giunger                         | e allegato.                              | Inserire il doc                                     | cumento aiutano                                                             |
|                                                                 | ➡ Desc<br>Visibile solo interna                              | crizione:              |                                 |                           | cliccando                              | sul pulsante Agg<br>ante Sfoglia e                     | giunger<br>la descr             | e allegato.<br>rizione e cl              | Inserire il doc<br>liccare su OK.                   | cumento aiutanc                                                             |
|                                                                 | <ul> <li>Desc</li> <li>Visibile solo interna</li> </ul>      | crizione:              | 0                               | ( Interromp               | cliccando<br>con il puls<br>L'allegato | sul pulsante Agg<br>ante Sfoglia e<br>nserito viene ri | giungero<br>la descr<br>portato | e allegato.<br>rizione e cl<br>automatic | Inserire il doc<br>liccare su OK.<br>camente nell'a | cumento aiutano<br>pposita sezione                                          |
|                                                                 | Desc<br>Visibile solo interna                                | crizione:              | 0                               | ( Interromp               | cliccando<br>con il puls<br>L'allegato | sul pulsante Agg<br>ante Sfoglia e<br>nserito viene ri | giungero<br>la descr<br>portato | e allegato.<br>rizione e cl<br>automatic | Inserire il doc<br>liccare su OK.<br>camente nell'a | cumento aiutano                                                             |
| ere allegato Elaborare                                          | Desi<br>Visibile solo interna<br>descrizione Creazione di ve | rrizione:<br>amente: 🔽 | O<br>Creare profilo             | < Interrom                | cliccando<br>con il puls<br>L'allegato | sul pulsante Agg<br>ante Sfoglia e<br>nserito viene ri | giungero<br>la descr<br>portato | e allegato.<br>rizione e cl<br>automatic | Inserire il doc<br>liccare su OK.<br>camente nell'a | cumento aiutano<br>pposita sezione.                                         |
| ere allegato Elaborare<br>oria                                  | descrizione<br>Descrizione                                   | erizione:<br>amente: ✓ | O<br>Creare profilo<br>Versione | Agente                    | cliccando<br>con il puls<br>L'allegato | sul pulsante Agg<br>ante Sfoglia e<br>nserito viene ri | giungero<br>la descr<br>portato | e allegato.<br>rizione e cl<br>automatic | Inserire il doc<br>liccare su OK.<br>camente nell'a | cumento aiutano<br>pposita sezione<br>Filtrare Paran<br>ca Data di modifica |

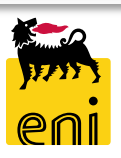

#### Creare PMdA di stima o definitive – Aggiungere posizioni a testo libero

| Riep       | oilogo             | Testata <b>Pos</b> i | izione A      | ppunti e allegati    | Approvazione           | Tracking    |                    |                   |                 |         |        |       | ~      |                  |                |                  | -               |                   |                      |
|------------|--------------------|----------------------|---------------|----------------------|------------------------|-------------|--------------------|-------------------|-----------------|---------|--------|-------|--------|------------------|----------------|------------------|-----------------|-------------------|----------------------|
| Per confer | rma: aggi          | ornare il campo "Con | fermare quant | ità" o marcare la ca | asella di spunta "Ulti | ma consegna | a" e confermare    |                   |                 |         |        |       |        |                  |                |                  |                 |                   | ,                    |
| ▼ Riepilo  | go posizi          | oni                  |               |                      |                        |             |                    |                   |                 |         |        |       |        |                  |                |                  |                 |                   | Ę-                   |
| Dettagl    | li Aggi            | ungere posizione 🖌 🤇 | Cancellare    | Copiare tutte le qu  | uantità insolute       |             |                    |                   |                 |         |        |       |        |                  |                |                  |                 | Filtr             | are Parametrizzazion |
| n Num      | ner <sup>Com</sup> | e testo libero       |               | Descrizione          |                        | c           | Categoria prodotto | Quantità insoluta | Confermare quar | tità Un | ità Pr | rezzo | Divisa | Data di consegna | Assegnare tipo | Assegnare numero | Ultima consegna | Ordine d'acquisto | Numero posizione     |
| - 1        | CA 5               | 210002791 Revisione  | 0 (eContest)  | Contratto Applica    | ativo SMECO AQ440      | 0005730     |                    |                   |                 |         |        |       |        |                  |                |                  |                 |                   |                      |
|            | 1.1                | Prest.               |               |                      |                        | S           | S01AA01            |                   | 0,              | 000     |        | 0,00  | EUR    | 19.08.2019       | Elemento WBS   | A90003           |                 | 4310007413        | 000000010            |
|            |                    |                      |               |                      |                        |             |                    |                   |                 |         |        |       |        |                  |                |                  |                 |                   |                      |

L'OdL creato manualmente su SAP IESS contenente nel Campo appalto l'Easy contest definito come OdL Lump sum, sarà consuntivabile con PMdA definitiva sia con posizioni libere che da catalogo. Anche nel caso di PMdA di stima sarà possibile la consuntivazione sia con posizioni libere che da catalogo. Cliccando sul pulsante Aggiungere posizione compariranno tali voci.

| 9 | Descrizione:        |                           |
|---|---------------------|---------------------------|
|   | Prodotto:           |                           |
|   | Tipo prodotto:      | Prestazioni di servizio 🗸 |
|   | Categoria prodotto: | SS01AA01 D categoria      |
|   | Quantità/unità:     | 0,000                     |
| ł | Prezzo:             | 0,00 <sub>EUR</sub>       |

Inserire descrizione, quantità, unità e prezzo della posizione da aggiungere nella PMdA e cliccare sul pulsante Aggiungere.

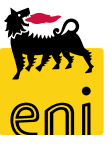

#### Creare PMdA di stima o definitive – Aggiungere posizioni a testo libero

| Elaborare conferma:                                | 600001112                                                              |                                       |                           |                                                        |                           |           |                   |                  |                  |                |
|----------------------------------------------------|------------------------------------------------------------------------|---------------------------------------|---------------------------|--------------------------------------------------------|---------------------------|-----------|-------------------|------------------|------------------|----------------|
| Confermare Visualizzar                             | <u>e solam.</u> <u>Controllare</u> Cl                                  | niudere <u>Salvare</u> Rifiutare      |                           |                                                        |                           |           |                   |                  |                  |                |
| Numero 3600001112                                  | Numero ordine d'acquisto 4                                             | 10007411 Stato Salvato                | Valore confermato         | 25,00 E                                                | UR                        |           |                   |                  |                  |                |
| Riepilogo Testata                                  | Posizione Appu                                                         | nti e allegati Approvazione           | Tracking                  |                                                        |                           |           |                   |                  |                  |                |
| Per conferma: aggiornare il<br>Riepilogo posizioni | campo "Confermare quantità"                                            | o marcare la casella di spunta "Ultim | na consegna" e confermare |                                                        |                           |           |                   |                  |                  |                |
| Dettagli Copiare tut                               | e le quantità insolute                                                 |                                       |                           |                                                        |                           |           |                   |                  |                  |                |
| 👘 Numero riga Tipo                                 | di posizione ID prodotto                                               | Descrizione                           | Categoria prodotto        | Quantità insoluta                                      | Confermare quantità       | Unità     | Prezzo            | Divisa           | Data di consegna | Assegnare tipo |
| ▼ 1                                                |                                                                        | Fornitura Servizi                     |                           |                                                        |                           |           |                   |                  |                  |                |
|                                                    |                                                                        |                                       |                           |                                                        |                           |           |                   |                  |                  |                |
|                                                    |                                                                        |                                       |                           |                                                        |                           |           |                   |                  |                  |                |
|                                                    |                                                                        |                                       |                           |                                                        |                           |           |                   |                  |                  |                |
|                                                    |                                                                        |                                       |                           |                                                        |                           |           |                   |                  |                  |                |
|                                                    |                                                                        |                                       |                           |                                                        |                           |           |                   |                  |                  |                |
| Dettagli Copiare tut                               | e le quantità insolute                                                 |                                       |                           |                                                        |                           |           |                   |                  |                  |                |
| n Numero riga Tipo                                 | di posizione ID prodotto                                               | Descrizione                           | Categoria prodotto        | Quantità insoluta                                      | Confermare quantità       | Unità     | Prezzo            | Divisa           | Data di consegna | Assegnare tipo |
| ▼ 1                                                |                                                                        | Fornitura Servizi                     |                           |                                                        |                           |           |                   |                  |                  |                |
| 1.1 Prest                                          |                                                                        | Test Nuova prestazione prova          | SS01BA01                  |                                                        | 1,000                     | EA        | 25,00             | EUR              | 12.08.2019       | Multiplo       |
|                                                    |                                                                        |                                       |                           |                                                        |                           |           |                   |                  |                  |                |
|                                                    |                                                                        |                                       |                           |                                                        |                           |           |                   |                  |                  |                |
|                                                    |                                                                        |                                       |                           |                                                        |                           |           |                   |                  |                  |                |
|                                                    |                                                                        |                                       |                           |                                                        |                           |           |                   |                  |                  |                |
|                                                    |                                                                        |                                       |                           |                                                        |                           |           |                   |                  |                  |                |
| 🚺 🕨 Detta                                          | gli della posizione selezionata                                        | 1.1 : Servizio XZY                    | _                         |                                                        |                           |           |                   |                  |                  | ×              |
| Dati pos                                           | izione                                                                 |                                       |                           |                                                        |                           |           |                   |                  |                  |                |
| ▼ Dati di                                          |                                                                        |                                       |                           |                                                        |                           |           |                   |                  |                  |                |
|                                                    | base                                                                   |                                       |                           |                                                        |                           |           |                   |                  | [                | -              |
| Identifica                                         | base<br>zione                                                          |                                       | Divisa, v                 | alori e informazioni                                   | sul prezzo                |           |                   |                  | [                |                |
| Identifica                                         | tione<br>Tipo di posizione:                                            | ni di servizio                        | Divisa, v                 | <b>alori e informazioni</b><br>Confermare              | sul prezzo<br>e quantità: | 1         | .00 PZ            | -D               | l                |                |
| Identifica                                         | base<br>zione<br>Tipo di posizione: Prestazio<br>Descrizione: Servizio | ini di servizio<br>(ZY                | Divisa, v                 | <b>alori e informazioni</b><br>Confermare<br>Prezzo ne | sul prezzo<br>e quantità: | 1<br>5,00 | 00 PZ<br>EUR Peru | 다<br>unità di pr | ezzo 1 PZ        | =              |

Aggiungendo la posizione verrà riportata come sottoposizione della posizione generica dell'ordine a valore.

Aprendo il dettaglio della posizione generica, è riportata la posizione aggiunta.

Per la posizione aggiunta è possibile consultare il dettaglio posizionale.

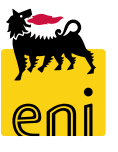

| ✓ Riepilogo             | o posizioni  |                      |            |                    |                                                       |                   |                          |                     |           |    |                                         |                             |
|-------------------------|--------------|----------------------|------------|--------------------|-------------------------------------------------------|-------------------|--------------------------|---------------------|-----------|----|-----------------------------------------|-----------------------------|
| Dettagli                | Aggiungere p | posizione 🖌          | Cancellare | Copiare tutte le q | uantità insolute                                      |                   |                          |                     |           |    |                                         |                             |
| 👘 Nume <mark>r</mark> a | Come testo   | libero<br>774 Rov. O | s zione    | Descrizione        |                                                       | Quantità insoluta | Confermare quantità      |                     | Uni       | tà | F                                       |                             |
| ▶ 1                     | CA 5210000   | 774 Rev. 0           |            | LIMITE e CdC       | Procurement                                           | Catalog           |                          |                     |           |    |                                         | Informazioni sulla versione |
|                         | CA 5210000   | 774 Rev. 2           |            |                    | Pagina iniziale Criteri di ric                        | cerca             |                          |                     |           |    |                                         |                             |
|                         |              |                      |            |                    | Parola chiave:                                        |                   | Cercare Ricerca ampliate | <u>a</u>            |           |    | Articoli nel carrel<br>Totale parziale: | llo acquisti: 0<br>0.00     |
|                         |              |                      |            |                    |                                                       |                   |                          |                     |           |    |                                         |                             |
|                         |              |                      |            |                    | Gerarchia                                             |                   |                          | Fornitore           |           |    |                                         |                             |
|                         |              |                      |            |                    | <ul> <li>[1 uttij</li> <li>[Nessuno/a] (5)</li> </ul> |                   |                          | <ul><li>✓</li></ul> | [Tutti/e] |    | RTI IBM ITALIA SPA/I.T.D (5)            |                             |
|                         |              |                      |            |                    |                                                       |                   |                          |                     |           |    |                                         |                             |
|                         |              |                      |            |                    |                                                       |                   |                          |                     |           |    |                                         |                             |
|                         | L            |                      |            |                    |                                                       |                   |                          |                     |           |    |                                         |                             |
|                         |              |                      |            |                    |                                                       |                   |                          |                     |           |    |                                         |                             |
|                         |              |                      |            |                    |                                                       |                   |                          |                     |           |    |                                         |                             |
| Gli OdL a               | a costo so   | no consi             | untivabili | solo con           |                                                       |                   |                          |                     |           |    |                                         |                             |
| posizioni               | i da cata    | alogo. C             | liccando   | su una             |                                                       |                   |                          |                     |           |    |                                         |                             |
| delle al                | ltre voci    | si ap                | orirà il o | catalogo           |                                                       |                   |                          |                     |           |    |                                         |                             |
| elettroni               | ico MDM      | l dal qu             | uale sceg  | liere gli          |                                                       |                   |                          |                     |           |    |                                         | Cercare                     |
| articoli c              | on i quali   | poter co             | onsuntiva  | re.                |                                                       |                   |                          |                     |           |    |                                         |                             |

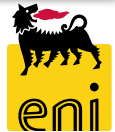

| Procurement Catalog                       | Informazioni sulla ve                                            | ersione |
|-------------------------------------------|------------------------------------------------------------------|---------|
| Pagina iniziale <u>Criteri di ricerca</u> |                                                                  |         |
| Parola chiave: Servizio                   | liata Articoli nel carrello acquisti: 0<br>Totale parziale: 0.00 |         |
| Gerarchia                                 | Fornitore                                                        |         |
| • [Tutti]<br>• [Nessuno/a] (5)            | Tutti/e]                                                         |         |

Utilizzare la barra di ricerca posta in alto per cercare tramite parole chiave uno specifico articolo e cliccare su Cercare.

**N.B.** Per le altre funzionalità del catalogo si rimanda al manuale SAP MDM catalog presente sul portale.

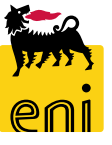

| Procurement Catalog                |                |                              |                    |                                   |            |                                  |                                                                                       |                                    |                      | Informazioni sulla versione |
|------------------------------------|----------------|------------------------------|--------------------|-----------------------------------|------------|----------------------------------|---------------------------------------------------------------------------------------|------------------------------------|----------------------|-----------------------------|
| Pagina iniziale Criteri di ricerca |                |                              |                    |                                   |            |                                  |                                                                                       |                                    |                      |                             |
| Parola chiave:                     |                | Cercare                      | <u>Ricerca amp</u> | liata Gerarchia Fornitore         |            | Artico<br>Totale<br>Visualizzare | li nel carrello acquisti:<br>: parziale:<br>carrello acqui <mark>ti Chiudere o</mark> | 1<br>70.00 EUR<br>rdine d'acquisto |                      |                             |
|                                    | Trovate 5 di § | 5 posizioni; il s            | sistema ne         | visualizza da 1 a 5               |            |                                  |                                                                                       |                                    |                      |                             |
| Delimitare ricerca                 |                | jungere al carre             | ello acquisti      | Confrontare View risultato: Lista | <b>▼</b> F | lisultati per pagina:            | 10 🔻                                                                                  |                                    |                      |                             |
| Cercare                            | Selezionar     | e Quantita                   | Azione             | Descrizione breve                 | Categoria  | Fornitore                        | Voce Contratto                                                                        | Inizio Validità Prezzo             | Fine Validità Prezzo | Informazioni prezzo         |
| Resettare filtro                   |                | 1                            | Ж                  | Servizio F - Rev.0                |            | RTI IBM ITALIA<br>SPA/I.T.D      | 10-01.000000090                                                                       | 01.01.2017                         | 31.12.2017           | 70.00 EUR                   |
| Parola chiave:                     |                | 1                            | <u>بب</u> ر        | Servizio G - Rev.0                |            | RTI IBM ITALIA<br>SPA/I.T.D      | 10-01.000000100                                                                       | 01.01.2017                         | 31.12.2017           | 70.00 EUR                   |
| Fornitore:                         |                | 1                            | Ä                  | Servizio H - Rev.0                |            | RTI IBM ITALIA<br>SPA/I.T.D      | 10-01.0000000110                                                                      | 01.01.2017                         | 31.12.2017           | <u>70.00 EUR</u>            |
| RTI IBM ITALIA SPA/I.T.D (5)       |                | 1                            | Ä                  | Servizio I - Rev.0                |            | RTI IBM ITALIA<br>SPA/I.T.D      | 10-01.000000120                                                                       | 01.01.2017                         | 31.12.2017           | <u>70.00 EUR</u>            |
| Gerarchia                          |                | 1                            | Ä                  | Servizio L - Rev.0                |            | RTI IBM ITALIA<br>SPA/I.T.D      | 10-01.000000130                                                                       | 01.01.2017                         | 31.12.2017           | <u>70.00 EUR</u>            |
| • [Nessuno/a] (5)                  | 1 posizioni n  | Pagina: 1<br>el carrello aco | Di: 1:             | X X                               |            |                                  |                                                                                       |                                    |                      |                             |

L'utente deve selezionare gli articoli desiderati inserendo il flag a lato, inserire le quantità e cliccare sul pulsante Aggiungere al carrello acquisti.

Una volta scelti gli articoli dal catalogo, trasmettere gli stessi premendo sul pulsante Chiudere ordine d'acquisto.

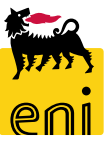

| ▼ Rie | epilogo posizio | oni                                                              |                                |                                   |                         |                     |                           |                              |            |                  |                         |                  |             |
|-------|-----------------|------------------------------------------------------------------|--------------------------------|-----------------------------------|-------------------------|---------------------|---------------------------|------------------------------|------------|------------------|-------------------------|------------------|-------------|
| Det   | tagli Aggiu     | ngere posizione 🖌 Ca                                             | ancellare                      | Copiare tu                        | itte le quantità insolu | ute                 |                           |                              |            |                  |                         | Filtrare Parame  | trizzazione |
|       | lumero riga     | Tipo di posizione                                                | Descrizio                      | one                               | Quantità insoluta       | Confermare quantità | Unità                     | Prezzo                       | Divisa     | Data di consegna | Ordine d'acquisto       | Numero posi      | zione 🏠     |
| •     | 1               |                                                                  | LIMITE e                       | CdC TEST                          |                         |                     |                           |                              |            |                  |                         |                  |             |
|       | 1.1             | Prest.                                                           | Servizio >                     | κΖΥ                               |                         | 100                 | PZ                        | 5,00                         | EUR        | 30.03.2017       | 4310002081              | 000000010        |             |
|       | 1.2             | Prest.                                                           | Servizio F                     | - Rev.0                           |                         | 1,0                 | STD                       | 70,00                        | EUR        | 30.03.2017       | 4310002081              | 000000010        |             |
|       | 1.3             | Prest.                                                           | Servizio (                     | G - Rev.0                         |                         | 1,0                 | STD                       | 70,00                        | EUR        | 30.03.2017       | 4310002081              | 000000010        | 1           |
|       |                 | a .                                                              |                                |                                   |                         |                     |                           |                              |            |                  |                         |                  |             |
|       |                 | <ul> <li>Dettagli della posiz</li> <li>Dati posizione</li> </ul> | ione selezion                  | ata 1.2 ː Serv                    | izio F - Rev.0          |                     |                           |                              |            |                  |                         | ×                |             |
|       |                 | ▼ Dati di base                                                   |                                |                                   |                         |                     | -                         |                              |            |                  |                         |                  |             |
|       | L               | Identificazione<br>Tipo di posiz<br>Descriz                      | zione: Presta<br>zione: Serviz | azioni di servizi<br>io F - Rev.0 | 0                       | Divisa, valo        | ri e inform<br>Conf<br>Pr | fermare qua<br>rezzo netto/u | ntità:     | 1,0 ST           | D<br>er unità di prezzo | 1 <sub>STD</sub> |             |
|       |                 | Codice prodotto del forn                                         | AG01                           | s_5210000774                      | _R0_10-01.0000000090    |                     | Numer                     | o OdA/posiz                  | tione: 431 | 0002081 /: 0000  | 0000010                 |                  |             |

La trasmissione degli articoli scelti da catalogo aggiunge delle sottoposizioni alla posizione generica, così come quelle a testo libero.

Cliccando sul numero identificativo della posizione, sarà ancora possibile modificare la quantità.

#### **Creare PMdA di stima o definitive – Appunti e allegati**

| Creare conferma: 3600001114                                                                                                    |                      |
|----------------------------------------------------------------------------------------------------|----------------------|
| Confermare Controllare Chiudere Salvare                                                                                                    | Aggiungere Testo MdA |
| Numero         3600001114         Numero         ordine         d'acquisto         4310007414         Stato         In elab.         Valore confermato         0,00 EUR | Testo MdA:           |
| Riepilogo Testata Posizione Appunti e allegati Approvazione Tracking                                                                                                    |                      |
| ✓ Appunti                                                                                                    |                      |
| Aggiungere Resettare                                                                                                    | 6                    |
| Testo MdA<br>Motivazione rifiuto                                                                                                    | I OK Interrompere    |
| Note Posizione                                                                                                    |                      |
| ▼ Allegati                                                                                                    |                      |
| Aggiungere allegato         Elaborare descrizione         Cancellare         Filter Parametre                                                                           | rizzazione           |
| Attribuito a Categoria Descrizione Nome file Versione Visibile solo internamente Tp. Dimensione KB Autore modifica Data di                                              | li modifica          |
| i La tabella non contiene dati                                                                                                    |                      |

Nel tab Appunti e allegati della PMdA, il sistema permette di inserire appunti e allegati.

Cliccare su Aggiungere e su Testo MdA per inserire gli appunti. In Allegati, automaticamente sono riportati gli allegati posizionali che sono stati inseriti precedentemente.

Cliccare su Aggiungere allegato per procedere all'aggiunta di allegati generici della PMdA.

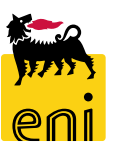

#### **Creare PMdA di stima o definitive – Approvazione e Tracking**

| Numero 3600001114 Nu        | mero ordine d'acquisto 43100     | 07414 Stato In elab.             | Valore confermato        | 0,00 EUR                                |                     |
|-----------------------------|----------------------------------|----------------------------------|--------------------------|-----------------------------------------|---------------------|
| Riepilogo Testata           | Posizione Appunti e alleg        | ati Approvazione                 | Tracking                 |                                         |                     |
| Stato attuale:              | niziale                          |                                  | A                        | opunto approvazione a livello testata   |                     |
| Passo del processo attuale: |                                  |                                  |                          |                                         |                     |
| Attualmente elaborato da:   |                                  |                                  |                          |                                         |                     |
| Attività successiva:        | Inviare un workitem al richieder | nte alla fine del processo di ap | provazione               |                                         |                     |
| Testata                     |                                  |                                  |                          |                                         |                     |
|                             |                                  |                                  |                          |                                         |                     |
| Stato dell'approvazione     | e a livello della testata        |                                  |                          |                                         |                     |
| Numero progressivo          | Passo processo                   | Stato livello                    | Stato                    | Determinazione di utenti                | Responsabile        |
| 001                         | SRM: conferma approvazione       | Valido (può essere avviato)      | Aperto (non sono state p | rese decisioni) ZDYNAMIC_APPROVER_1STEP | CONTECH01 CONTECH01 |
| 002                         | Approvazione automatica          | Valido (può essere avviato)      | Aperto (non sono state p | rese decisioni) SYSTEM                  | Sistema             |

In Approvazione, sono riepilogati gli step approvativi a cui è sottoposta la PMdA.

Nel caso sotto riportato in esempio, la PMdA sarà sottoposta ad approvazione da parte dell'utente CONTECH01.

Nel tab Tracking, il sistema riepiloga lo storico documentale e lo stato.

| Numero 3600001114       | Numero ordine d'acquisto 4310007414 Stato In ela | b. Valore conferm  | ato 0,00 EU          | R                       |                           |
|-------------------------|--------------------------------------------------|--------------------|----------------------|-------------------------|---------------------------|
| Riepilogo Testa         | ta Posizione Appunti e allegati Approvazione     | Tracking           |                      |                         |                           |
| ▼ Storico               |                                                  |                    |                      |                         |                           |
| View: Euro (divisa UME) | <b>v</b>                                         |                    |                      | <u>F</u> ilt            | rare <u>P</u> arametrizza |
| Documento               | Nome                                             | N. documento       | Numero doc. back-end | Stato                   | Data                      |
| Ordine d'acquisto       | Contratto Applicativo SMECO AQ4400005730         |                    | 4310007414           |                         | 16.07.2019                |
| Modulo acquisizione     | Test lump sum BC                                 | <u>3</u> 600001087 | 2019/2010016982      | Registrato nel back-end | 16.07.2019                |
| Conferma                | prova lump sum BC                                | <u>3</u> 600001085 |                      | In approvazione         | 16.07.2019                |
|                         |                                                  |                    |                      |                         | V                         |

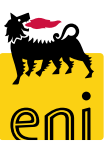

#### Salvare PMdA di stima o definitive

| Creare conferma: 3600001123                                                    |                                                 |                    |                   |                     |       |        |        |                  |                |                  |                 |                   |                    |    |
|--------------------------------------------------------------------------------|-------------------------------------------------|--------------------|-------------------|---------------------|-------|--------|--------|------------------|----------------|------------------|-----------------|-------------------|--------------------|----|
| Confermare Controllare Chiudere Salvare                                        |                                                 |                    |                   |                     |       |        |        |                  |                |                  |                 |                   |                    | 0. |
| Numero 3600001123 Numero ordine d'acquisto                                     | 4310007414 Stato In elab. Valore                | confermato         | 0,00 EUR          |                     |       |        |        |                  |                |                  |                 |                   |                    |    |
| Riepilogo Testata <b>Posizione</b> Ap                                          | punti e allegati Approvazione Trackinį          | g                  |                   |                     |       |        |        |                  |                |                  |                 |                   |                    |    |
| Per conferma: aggiornare il campo "Confermare quantit<br>▼ Riepilogo posizioni | à" o marcare la casella di spunta "Ultima conse | gna" e confermare  |                   |                     |       |        |        |                  |                |                  |                 |                   |                    | Â  |
| Dettagli Aggiungere posizione Cancellare                                       | Copiare tutte le quantità insolute              |                    |                   |                     |       |        |        |                  |                |                  |                 | Filtr             | are Parametrizzazi | on |
| 👘 Numero riga 🛛 Tipo di posizione 🖉 ID prodotto                                | Descrizione                                     | Categoria prodotto | Quantità insoluta | Confermare quantità | Unità | Prezzo | Divisa | Data di consegna | Assegnare tipo | Assegnare numero | Ultima consegna | Ordine d'acquisto | Numero posizione   |    |
| ▼ 1                                                                            | Contratto Applicativo SMECO AQ4400005730        |                    |                   |                     |       |        |        |                  |                |                  |                 |                   |                    |    |

È possibile parcheggiare e rielaborare successivamente PMdA creata cliccando sul pulsante Salvare.

All'avvenuto salvataggio, compare il messaggio 'La conferma XXX è stata salvata. E' poss. continuare la richiesta più tardi.'

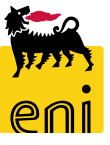

#### Elaborare un PMdA di stima o definitiva

| Creare con                                                  | <u>nferma</u>                                |                                               |                                     |                                 |                                   |                                                                                                    |                                                                         |                                |                                                            |                      |                               |          |              |
|-------------------------------------------------------------|----------------------------------------------|-----------------------------------------------|-------------------------------------|---------------------------------|-----------------------------------|----------------------------------------------------------------------------------------------------|-------------------------------------------------------------------------|--------------------------------|------------------------------------------------------------|----------------------|-------------------------------|----------|--------------|
| Interr. attive                                              |                                              |                                               |                                     |                                 |                                   |                                                                                                    |                                                                         |                                |                                                            |                      |                               |          |              |
| Proposta Modulo d'Acc                                       | quisizione Tutti (74                         | 4) Da elaborare (0)                           | Registrati nel back-end             | (1) Rifiutati (0)               |                                   |                                                                                                    |                                                                         |                                |                                                            |                      |                               |          |              |
|                                                             |                                              |                                               |                                     |                                 |                                   |                                                                                                    |                                                                         |                                |                                                            |                      |                               |          |              |
| Vic aggiornamento ran                                       | ido oritori                                  |                                               |                                     |                                 |                                   |                                                                                                    |                                                                         |                                |                                                            |                      |                               |          |              |
| vis. aggiornamento rap                                      |                                              |                                               |                                     |                                 |                                   |                                                                                                    |                                                                         |                                |                                                            |                      |                               |          |              |
| View: [View standard]                                       | ✓ Cre                                        | are conferma Vis                              | sualizzare Elaborare                | Anteprima di sta                | mpa Aggiomare E                   | sportazione 🛓                                                                                                    |                                                                         |                                |                                                            |                      |                               |          |              |
| n Numero conferma                                           | Codice fornitore                             | Ragione sociale                               | Nome della conferma                 | Numero posizione                | Stato                             | Doc. di riferimento                                                                                                    | ID prodotto                                                             | Descrizione prodotto           | Quantità confermata                                        | Unità A              | Autore                        |          | Numero Md/   |
| 3600001111                                                  | 104718                                       | IDM ITAUA S.P.A.                              | Test01                              | 1                               | Salvate                           | RIF.DOC                                                                                                    |                                                                         | 10"3/4 cement ret./bridge plug | 1,000                                                      | H u                  | itenza per collegamento ES501 | 1_REMOTE | 7000002370   |
| 3600001104                                                  | 104718                                       | IBM ITALIA S.P.A.                             | prova 1                             | 1                               | Salvato                           | 12                                                                                                    |                                                                         | 10"3/4 cement ret./bridge p ug | 1,000                                                      | H u                  | itenza per collegamento ES501 | 1_REMOTE | 7000002352   |
| 3600001103                                                  | 104718                                       | IBM ITALIA S.P.A.                             | prova 2                             | 1                               | Rilascio respinto                 | 132546                                                                                                    |                                                                         | 10"3/4 cement ret./bridge p ug | 1,000                                                      | H u                  | itenza per collegamento ES501 | 1_REMOTE | 7000002351   |
| Sarà possib<br>dalla sezio<br>identificativ<br>l'apposito p | oile ripre<br>one Co<br>o e pas<br>ulsante E | ndere la<br>nferme,<br>ssando in<br>laborare. | conferma a<br>cliccando<br>modalità | appena sa<br>sul nu<br>modifica | alvata Visual<br>mero<br>con<br>* | izzare conferma: :<br>orare © Chi<br>o 3600001111 Nu<br>tiepilogo Testata<br>ne della conferma: Te<br>Data di consegna: 12<br>pilogo posizioni<br>agli Conjare tutte | 3600001111<br>udere<br>umero ordine d<br>Posizione<br>stol<br>2.08.2019 | lacquisto 4310007413 Stato     | Salvato Valore conf<br>azione Tracking<br>Doc. di riferime | emato<br>ento: RIF.I | 250,00 EUR<br>DOC             | 3        |              |
|                                                             |                                              |                                               |                                     |                                 | r <u> </u>                        | umero riga Tipo di p                                                                                                    | osizione ID p                                                           | prodotto Descrizione           | Ca                                                         | ategoria pro         | odotto Quantità insoluta Co   | onferma  |              |
|                                                             |                                              |                                               |                                     |                                 |                                   | 1                                                                                                    |                                                                         | Contratto Applicativo SM       | IECO AQ4400005730                                          |                      |                               |          | <b>*</b> ~~~ |

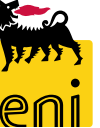

40

#### Elaborare un PMdA di stima o definitiva – Consegna finale

| Riepilogo           | Testata 🖡                                                                                                    | Posizione Ap           | punti e allegati Approvazione Tracking   |                          |                   |                     |          |            |        |                  |                |                  |  |  |  |
|---------------------|----------------------------------------------------------------------------------------------------|------------------------|------------------------------------------|--------------------------|-------------------|---------------------|----------|------------|--------|------------------|----------------|------------------|--|--|--|
| Per conferma: aggi  | er conferma: aggiornare il campo "Confermare quantità" o marcare la casella di spunta "Ultima consegna" e confermare |                        |                                          |                          |                   |                     |          |            |        |                  |                |                  |  |  |  |
| ▼ Riepilogo posizio | Riepilogo posizioni                                                                                                  |                        |                                          |                          |                   |                     |          |            |        |                  |                |                  |  |  |  |
| Dettagli Co         | Dettagli     Copiare tutte le quantità insolute                                                                      |                        |                                          |                          |                   |                     |          |            |        |                  |                |                  |  |  |  |
| 👘 Numero riga       | Tipo di posizio                                                                                                    | one ID prodotto        | Descrizione                              | Categoria prodotto       | Quantità insoluta | Confermare quantità | Unità    | Prezzo     | Divisa | Data di consegna | Assegnare tipo | Assegnare numero |  |  |  |
| <b>•</b> 1          |                                                                                                    |                        | Contratto Applicativo SMECO AQ4400005730 |                          |                   |                     |          |            |        |                  |                |                  |  |  |  |
| 1.1                 | Prest.                                                                                                    |                        | 10"3/4 cement ret./bridge plug           | BB14AA06                 |                   | 1,000               | н        | 250,00     | EUR    | 12.08.2019       | Elemento WBS   | A90003           |  |  |  |
|                     |                                                                                                    |                        |                                          |                          |                   |                     |          |            |        |                  |                |                  |  |  |  |
|                     |                                                                                                    |                        |                                          |                          |                   |                     |          |            |        |                  |                |                  |  |  |  |
|                     |                                                                                                    |                        |                                          |                          |                   |                     |          |            |        |                  |                |                  |  |  |  |
|                     |                                                                                                    |                        |                                          |                          |                   |                     |          |            |        |                  |                |                  |  |  |  |
|                     |                                                                                                    |                        |                                          |                          |                   |                     |          |            |        |                  |                |                  |  |  |  |
|                     |                                                                                                    |                        |                                          |                          |                   |                     |          |            |        |                  |                |                  |  |  |  |
|                     |                                                                                                    |                        |                                          |                          |                   |                     |          |            |        |                  |                |                  |  |  |  |
|                     |                                                                                                    |                        |                                          |                          |                   |                     |          |            |        |                  |                |                  |  |  |  |
|                     |                                                                                                    |                        |                                          |                          |                   |                     |          |            |        |                  |                |                  |  |  |  |
| 🚺 🕨 Dettagli del    | la posizione sele                                                                                                    | zionata 1.1 :          |                                          |                          |                   |                     |          |            |        |                  |                |                  |  |  |  |
| Dati posizio        | ne Contab                                                                                                    | . Note e alleg         | ati                                      |                          |                   |                     |          |            |        |                  |                |                  |  |  |  |
| ✓ Dati di base      |                                                                                                    |                        |                                          |                          |                   |                     |          |            |        |                  |                |                  |  |  |  |
| Identificazione     |                                                                                                    |                        | Div                                      | isa, valori e informazio | ni sul prezzo     |                     |          |            |        |                  |                |                  |  |  |  |
| Tipo                | di posizione: P                                                                                                    | restazioni di servizio | )                                        | Conferma                 | re quantità:      | 1,000               | н        |            |        |                  |                |                  |  |  |  |
|                     | Descrizione: 1                                                                                                    | .0"3/4 cement ret./h   | oridge plug                              | Prezzo                   | netto/unità:      | 250,00              | Dor unit | tà di nroz | 20     | 1 4              |                |                  |  |  |  |
| Catego              | ria prodotto:                                                                                                    | B14AA06                |                                          |                          | ,                 | - EUK               | reruhi   | a ur prez. |        | п                |                |                  |  |  |  |
| Ultin               | na consegna:                                                                                                    | 1                      |                                          | Numero Od                | A/posizione: 4310 | 007413 /: 00        | 000000   | 10         |        |                  |                |                  |  |  |  |
| Codice prodotto (   | del fornitore: 0                                                                                                    | 010-0001.0004.004      | D                                        |                          |                   |                     |          |            |        |                  |                |                  |  |  |  |

Durante l'elaborazione delle sole PMdA definitive, all'interno dei dettagli posizionali, il sistema permette di inserire il flag di 'Ultima consegna' il quale inibisce l'inserimento di ulteriori PMdA sulla medesima posizione d'ordine.

**N.B.** Il flag consegna finale non è consentito su PMdA di stima (errore bloccante '*Posizione d'ordine con consegna finale*').

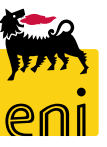

#### Controllare e confermare PMdA di stima o definitiva

Completata la compilazione del PMdA è consigliabile cliccare sul pulsante Controllare. In tale maniera, il sistema verifica gli inserimenti e segnala eventuali errori; se compare il messaggio *'La conferma non contiene errori'* è possibile procedere all'invio cliccando sul pulsante Confermare.

| _                                                                                                    | orare cor                                                                                                    | nferma:     | 3600001112         | <u>.</u>         |                    |               |                    |                   |                     |       |        |        |                  |                |  |
|----------------------------------------------------------------------------------------------------|----------------------------------------------------------------------------------------------------|-------------|--------------------|------------------|--------------------|---------------|--------------------|-------------------|---------------------|-------|--------|--------|------------------|----------------|--|
| Confe                                                                                                    | ermare                                                                                                    | Visualizzar | re solam.          | Controllare Chiu | udere <u>Salva</u> | re Rifiutare  |                    |                   |                     |       |        |        |                  |                |  |
| Num                                                                                                    | ro 360000                                                                                                    | 01112       | Numero ordine      | e d'acquisto 431 | 0007411            | Stato Salvato | Valore confermato  | 25,00 8           | UR                  |       |        |        |                  |                |  |
|                                                                                                    | Riepilogo                                                                                                    | Testata     | a Posizi           | one Appunt       | i e allegati       | Approvazione  | Tracking           |                   |                     |       |        |        |                  |                |  |
| Per (                                                                                                    | Per conferma: aggiornare il campo "Confermare quantità" o marcare la casella di spunta "Ultima consegna" e confermare  ✓ R epilogo posizioni |             |                    |                  |                    |               |                    |                   |                     |       |        |        |                  |                |  |
| D                                                                                                    | tagli                                                                                                    | Copiare tut | tte le quantità ir | nsolute          |                    |               |                    |                   |                     |       |        |        |                  |                |  |
| 6                                                                                                    | Numero rig                                                                                                    | ga Tipo     | o di posizione     | ID prodotto      | Descrizione        |               | Categoria prodotto | Quantità insoluta | Confermare quantità | Unità | Prezzo | Divisa | Data di consegna | Assegnare tipo |  |
|                                                                                                    | • 1                                                                                                    |             |                    |                  | Fornitura Se       | rvizi         |                    |                   |                     |       |        |        |                  |                |  |
| Conf. documento<br>Le posizioni con quantità<br>maggiore di zero o per cui è<br>marcato "Ultima consegna"<br>vengono confermate.<br>Proseguire?<br>Un pop-up chiede conferma nell'esecuzione dell'att<br>cliccare su Si per proseguire. |                                                                                                    |             |                    |                  |                    |               |                    |                   |                     |       |        |        |                  |                |  |

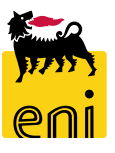

A valle della conferma, la PMdA registrata andrà in approvazione al tecnico che, avvisato da apposita notifica, accederà ad eBusiness e visualizzerà il documento inserito al fine di verificarne il contenuto.

Solo in seguito all'accettazione della stessa da parte del tecnico, questa sarà trasmessa e genererà relativa MdA (in stato S1/X1) sul SAP societario.

Se invece, il tecnico dovesse rifiutare la PMdA, questa tornerà elaborabile lato cost controller.

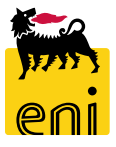

#### **Resettare MdA registrate**

| Visualizzare conferma: 3600001124                                                                                                    |
|----------------------------------------------------------------------------------------------------|
| Chiudere Stampa MdA 😴 Reset MdA                                                                                                    |
| Numero 3600001124 Numero ordine d'acquisto 4310007411 Stato Registrato nel back-end Valore confermato 25,00 EUR                                                                                                    |
| Riepilogo Testata Posizione Appunti e allegati Approvazione Tracking                                                                                                    |
| Nome della conferma: Test1 Doc. di riferimento: TEST1                                                                                                    |
| * Data di consegna: 19.08.2019                                                                                                    |
| ✓ Riepilogo posizioni                                                                                                    |
| Dettagli     Copiare tutte le quantità insolute                                                                                                    |
| The first segment of the first segment of the first |
| 1         Prest.         Test Nuova prestazione prova         SS01BA01         0,000         1,000         EA         25,00         EUR         19.08.2019         Multiplo         4310007411         000000010                                                                                                    |

Il modulo di acquisizione registrato sul SAP societario (stato 'Registrato nel back-end') può essere resettato cliccando sull'apposito pulsante Reset MdA. Tale azione permetterà lo storno del MdA su SAP societario (l'azione è possibile fino all'inserimento dell'entrata fattura).

Ad avvenuto reset, comparirà il messaggio 'Il modulo di acquisizione XXX è stato cancellato'.

| Visualizzare conf        | erma: 360000112           | 4               |                   |                     |                   |                     |       |
|--------------------------|---------------------------|-----------------|-------------------|---------------------|-------------------|---------------------|-------|
| 🖉 <u>Elaborare</u> 🛛 🗘   | Chiudere                  |                 |                   |                     |                   |                     |       |
| 🔰 Il modulo di acquisizi | ione 2010017195 è stai    | to cancellato   |                   |                     |                   |                     |       |
| Numero 3600001124        | 4 Numero ordine           | d'acquisto 4310 | 0007411 Stato     | Salvato Valore conf | emato             | 25,00 EUR           |       |
| Riepilogo                | Testata Posizio           | ne Appunti e    | allegati Approv   | vazione Tracking    |                   |                     |       |
| Nome della confer        | ma: Test1                 |                 |                   | Doc. di riferime    | ento: TEST1       |                     |       |
| * Data di conseg         | gna: 19.08.2019           |                 |                   |                     |                   |                     |       |
| ▼ Riepilogo posizioni    |                           |                 |                   |                     |                   |                     |       |
| Dettagli Copia           | are tutte le quantità ins | olute           |                   |                     |                   |                     |       |
| 👘 Numero riga            | Tipo di posizione         | ID prodotto     | Descrizione       | Categoria prodotto  | Quantità insoluta | Confermare quantità | Unità |
| ▶ 1                      |                           |                 | Fornitura Servizi |                     |                   |                     |       |
|                          |                           |                 |                   |                     |                   |                     |       |

#### Visualizzare la stampa del MdA

| Visualizzare c<br>ゆ Chiudere                                               | onferma: 3600001:<br>Stampa MdA                                    | 101<br>Heset MidA         |                    |                      |                                                                                                    | Ordine inviato<br>104718<br>IBM ITALIA S | .P.A.                                                                          |                                                                                                    | Modulo acquisi<br>Numero/Data<br>2010017092/22.07.2019<br>Pos. ord. acquist<br>4310007413- 10/16.07.2<br>Contratto<br>5210002791<br>Riferimento<br>123 | zione prestaz<br>:o/Data<br>019 | Pagina<br>1/1    |
|----------------------------------------------------------------------------|--------------------------------------------------------------------|---------------------------|--------------------|----------------------|----------------------------------------------------------------------------------------------------|------------------------------------------|--------------------------------------------------------------------------------|----------------------------------------------------------------------------------------------------|----------------------------------------------------------------------------------------------------|---------------------------------|------------------|
| Numero 360000                                                              | 1101 Numero ordir                                                  | ne d'acquisto 4           | 310007413          | Stato Registrato     | nel back-end                                                                                                    |                                          |                                                                                | L                                                                                                    |                                                                                                    |                                 |                  |
| Riepilogo<br>Nome della co<br>* Data di co<br>• Riepilogo posi<br>Dettagli | Testata Posiz<br>nferma: prova mail<br>nsegna: 22.07.2019<br>tioni | i e allegati              | Approvazione D     | Tracking             | Valore totale EUR<br>300,00<br>Acquisizione finale<br>NO<br>Stato rilascio<br>X1 - Fine Bo<br>Unita' emittente<br>EN01ICT | ozza Prestazione                         | F                                                                              | Periodo<br>22.07.2019 - 31.07.201                                                                                             | 9                                                                                                    |                                 |                  |
| Numero rig                                                                 | a lipo di posizione                                                | ID prodotto               | Descrizione        |                      | Categoria pro                                                                                                    | prova mail                               |                                                                                |                                                                                                    |                                                                                                    |                                 |                  |
| 1                                                                          | Prest.                                                             |                           | 10"3/4 ceme        | ent ret./bridge plug | BB14AA06                                                                                                    |                                          |                                                                                |                                                                                                    |                                                                                                    |                                 |                  |
|                                                                            |                                                                    |                           |                    |                      |                                                                                                    | Riga<br>%Dest.                           | Prestazione<br>Quantita'<br>Destinazione<br>Oggetto di scarico costi<br>Co.Ge. | Definizione<br>Unita'<br>Descrizione<br>Descrizione<br>Descrizione                                                            |                                                                                                    | Prezzo unitario                 | Valore netto     |
| Per visualiz<br>MdA presen                                                 | are la stampa N<br>te in intestazione                              | VIdA cliccar<br>al docume | e sull'app<br>nto. | osito pulsante       | Stampa                                                                                                    | 100,0                                    | 1<br>A90003<br>622000                                                          | 10"3/4 cement re<br>Pos. Contrattuale: 0010<br>H<br>TEST<br>Unità Responsabile dell<br>MANUTENZIONE IMPI<br>Valore totale EUR | et./bridge plug<br>0-0001.0004.0040<br>la Commessa<br>IANTI                                                                                            | 300,00                          | 300,00<br>300,00 |

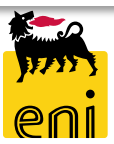

#### Uscire dal servizio

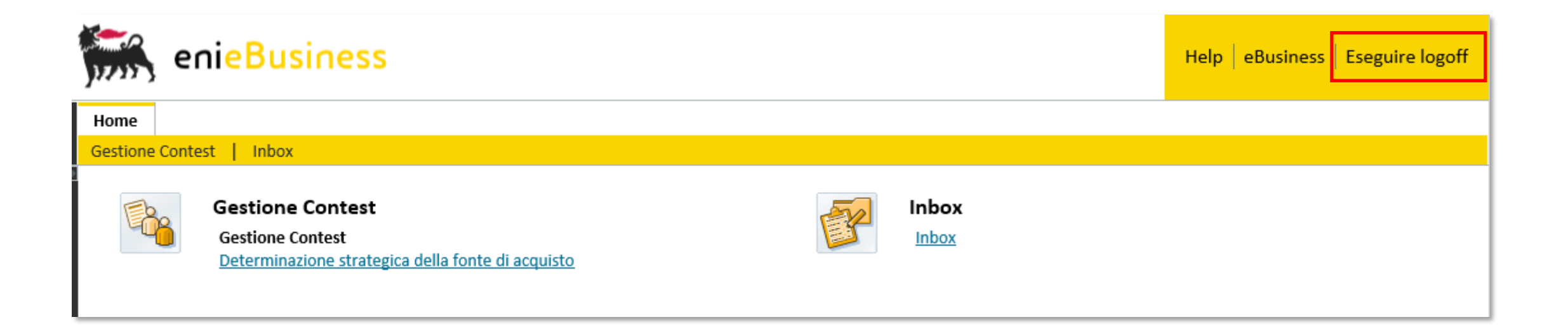

Per uscire dal servizio e-Business, cliccare sul pulsante Eseguire logoff presente in alto della schermata.

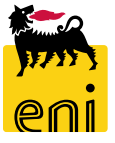

Per richiesta di informazioni o di supporto è possibile rivolgersi al Contact Center dei Servizi e-Business Eni, disponibile sia telefonicamente che via e-mail.

I riferimenti e le fasce orarie di disponibilità del Contact Center sono pubblicati sul portale del Servizio.

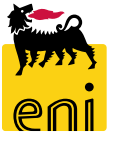

# I contenuti di questo manuale sono intesi per finalità unicamente informativa e per la consultazione privata.

È vietata la riproduzione per finalità commerciali.

Per i Copyright e Trademark si rimanda al Portale del Servizio.

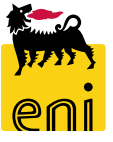